# Abritus 72 Ltd

Date: 14-March-2008

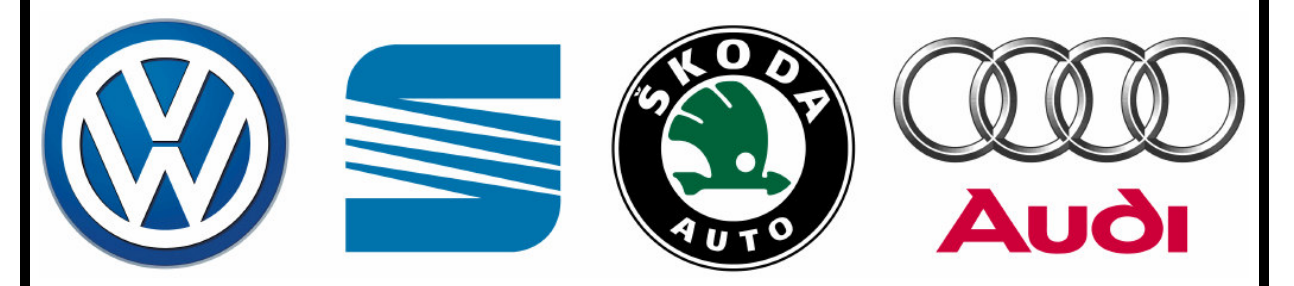

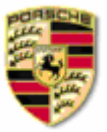

# VAG K+CAN Commander

**User Manual** 

Version:

2.0

issued by:

Abritus 72 Ltd

| List of Revisions |                          |                                                                    |     |  |  |
|-------------------|--------------------------|--------------------------------------------------------------------|-----|--|--|
| Date              | Date Chapter Description |                                                                    |     |  |  |
| 27.11.2007        |                          | Release version of the document                                    | 1.0 |  |  |
| 14.01.2008        | 2                        | Update of the description of dongle installation (HID driver)      | 1.1 |  |  |
| 01.02.2008        | 3.2.1.2                  | Update of description regarding Audi A4 Bosch RB4/Crypto+ clusters | 1.2 |  |  |
| 12.02.2008        |                          | Adaptation regarding SW version 4.1                                | 1.3 |  |  |
| 18.02.2008        | 2                        | Changes regarding setting of the working folder for the shortcuts  | 1.4 |  |  |
| 20.02.2008        | 2,4,5                    | Clarification of the Installation procedure                        | 1.5 |  |  |
| 14.03.2008        | All                      | Update to V5.0 of the VAG K+CAN Commander                          | 2.0 |  |  |

| 1 | INTRO              | DDUCTION                                                          | 5        |
|---|--------------------|-------------------------------------------------------------------|----------|
| 2 | INSTA              | LLATION                                                           | 5        |
|   | 21 Iv              |                                                                   | 5        |
|   | 2.1 If<br>2.2 In   | istalling Dongle Drivers                                          |          |
|   | 2.2 In<br>2.3 In   | ISTALLING USD INTERFACE DRIVERS                                   | ······ / |
|   | 2.3 IF             | ISTALLING VAU K+CAN COMMANDER                                     | 0        |
| 3 | DIAG               | NOSTIC WITH "VAG K+CAN COMMANDER"                                 |          |
|   | 3.1 C              | ONFIGURATION                                                      |          |
|   | 3.1.1              | Used protocols                                                    | 11       |
|   | 3.1.2              | Interface detection                                               | 11       |
|   | 3.1.3              | Timing parameters                                                 | 11       |
|   | 3.2 Se             | CANNING UNITS                                                     | 11       |
|   | 3.3 B              | ROADCAST REQUESTS                                                 |          |
|   | 3.4 S <sup>r</sup> | TANDARD DIAGNOSTIC REQUESTS                                       |          |
|   | 3.4.1              | Identification                                                    |          |
|   | 3.4.2              | Software and Hardware version of the unit                         | 14       |
|   | 3.4.3              | Extended Unit Identification                                      | 14       |
|   | 3.4.4              | Read Diagnostic Trouble Codes                                     |          |
|   | 3.4.5              | Clear Diagnostic Trouble Codes                                    |          |
|   | 3.4.6              | Measured values                                                   |          |
|   | 3.4.7              | Security Access                                                   |          |
|   | 3.4.7              | .1 Standard Security Access                                       |          |
|   | 3.4.7              | .2 User defined Security Access                                   |          |
|   | 3.4.8              | Adaptation                                                        |          |
|   | 3.4.9              | Coding of the unit                                                |          |
|   | 3.4.10             | Basic settings                                                    |          |
|   | 3.4.11             | Actuator test                                                     |          |
|   | 3.4.12             | Reset of the unit                                                 |          |
|   | 3.4.13             | Custom requests                                                   |          |
|   | 3.4.14             | Program VIN                                                       |          |
|   | 3.4.15             | Custom download/upload                                            |          |
|   | 3 4 16             | Component security                                                | 22       |
|   | 3417               | Active diagnostic session                                         | 23       |
|   | 35 5               | PECIAL FUNCTIONS                                                  | 25<br>24 |
|   | 351                | Special functions with "instrument CAN"                           | 24       |
|   | 352                | Special functions with "FTS Kessy CAN"                            | 24<br>28 |
|   | 353                | Special functions with "instrument K Line"                        | 20<br>28 |
|   | 3.5.5              | Special functions with "Engine Control Unit"                      |          |
|   | 3.5.4              | Special function "Kessy adaptation"                               |          |
|   | 256                | Special function "MMI TV activation"                              |          |
|   | 5.5.0<br>257       | Special function "Mini-1 v activation                             |          |
|   | J.J./              | Special function Custom memory access Download/Upload/KeaaMemory" |          |
|   | 3.3.8              | Special functions with "Airbag"                                   |          |
|   | 3.5.9              | Special function "Key learning"                                   |          |

# VAG K+CAN COMMANDER 5.X

|   | 3 5 10 | Special function "Dump Tool"                                                | 10 |
|---|--------|-----------------------------------------------------------------------------|----|
|   | 5.5.10 |                                                                             |    |
| 4 | VAG K  | +CAN CHECK                                                                  | 41 |
| 5 | VAG K  | +CAN UPDATE REQUEST                                                         | 43 |
| 6 | TROUE  | BLESHOOTING                                                                 | 44 |
| 7 | APPEN  | DIX                                                                         | 46 |
| , | 7.1 Pr | OGRAMMING INSTRUMENT CLUSTERS FROM MAGNETI MARELLI (K-LINE DIAGNOSTIC LINK) | 46 |
|   | 7.1.1  | Instrument cluster from Audi A3, Audi A6:                                   | 46 |
|   | 7.1.2  | Instrument cluster from Audi TT-K                                           |    |
|   | 7.1.3  | VW Passat - usually this Instruments are before year 1998                   | 49 |
|   | 7.1.4  | VW Beatle                                                                   | 49 |
| , | 7.2 Po | RSCHE CAYENNE/VW TOUAREG GASOLINE ENGINES – ECU WAKEUP FUSES                |    |
| , | 7.3 Au | DI A8 FUSEBOX (PASSENGER SIDE – WAKEUP ECU):                                | 51 |

# **1 INTRODUCTION**

"VAG K+CAN Commander" is a PC - Windows based diagnostic software for the vehicles from VAG. With help of your tool you can perform unusual for remaining diagnostic tools operations with vehicles. With the current SW release 4.1 "VAG K+CAN Commander" provide you full diagnostic capabilities for VAG-vehicles.

## 2 INSTALLATION

#### 2.1 Installing dongle drivers

Till December, 2007 the all interfaces are equipped with dongles which are requiring drivers. Starting from December, 2007 the USB dongle is recognized automatically from Windows 2000/XP/Vista as HID device, so driver installation for it is not needed. But if the dongle doesn't appear in the device manager, please proceed with the driver installation as described below.

Your set consist interface (USB to OBDII) and USB-dongle.

Latest dongle drivers are also available on the internet on: www.vag-commander.com/download/Dongle Driver USB/Dongle Driver USB.rar

Let to install at first dongle driver.

Open folder of "VAG\_K+CAN\_Commander" and from subfolder "Dongle\_Driver\_USB" start "inf+inst":

# VAG K+CAN COMMANDER 5.X

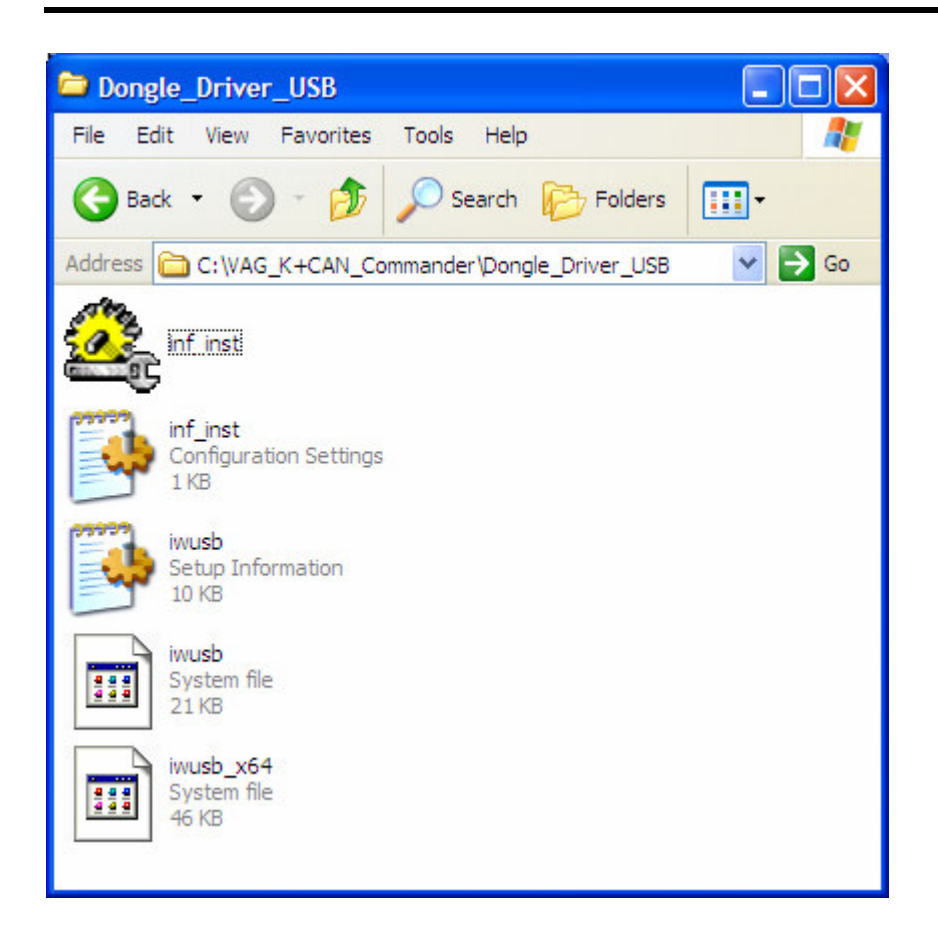

After installation of the driver will be displayed:

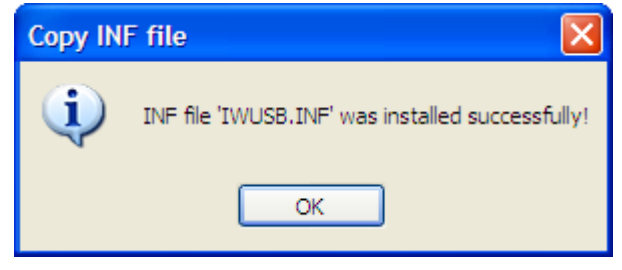

Press "OK".

**ATTENTION**: There might be a problem if the dongle is configured to request driver (i.e. the interface is shipped before December, 2007). The manufacturer of the dongle doesn't provide device driver for Windows Vista 64 for the moment, i.e. the Windows Vista doesn't recognize the dongle.

Fortunately, the dongle may run in HID mode (i.e. without a driver), but a dongle should be reconfigured. Since the Windows Vista doesn't recognize the dongle for the moment, this should be made on other computer.

Please do the following steps to reconfigure the dongle:

- Put the dongle on computer with operating system other than Windows Vista 64.

- Run the dongle reconfiguration tool from:

http://www.vag-commander.com/download/Utilities/DongleToHID.exe

-> Now the dongle will be recognized from Windows Vista and will be displayed in the device manager.

#### 2.2 Installing USB Interface drivers

Latest USB Interface drivers are also available on the internet on:

Windows Vista / Vista x64 / XP / XP x64 / 2000 / Server 2003 / Server 2003 x64: www.vag-commander.com/download/Interface Driver USB/CDM 2 02 04.rar

Windows 98 / ME:

www.vag-commander.com/download/Interface Driver USB/Interface Driver USB 98.zip

Open folder of "VAG\_K+CAN\_Commander" and from subfolder "Interface\_Driver\_USB\WIN\_NT\_XP\_VISTA\Executable 2.02.04" start "CDM 2.02.04":

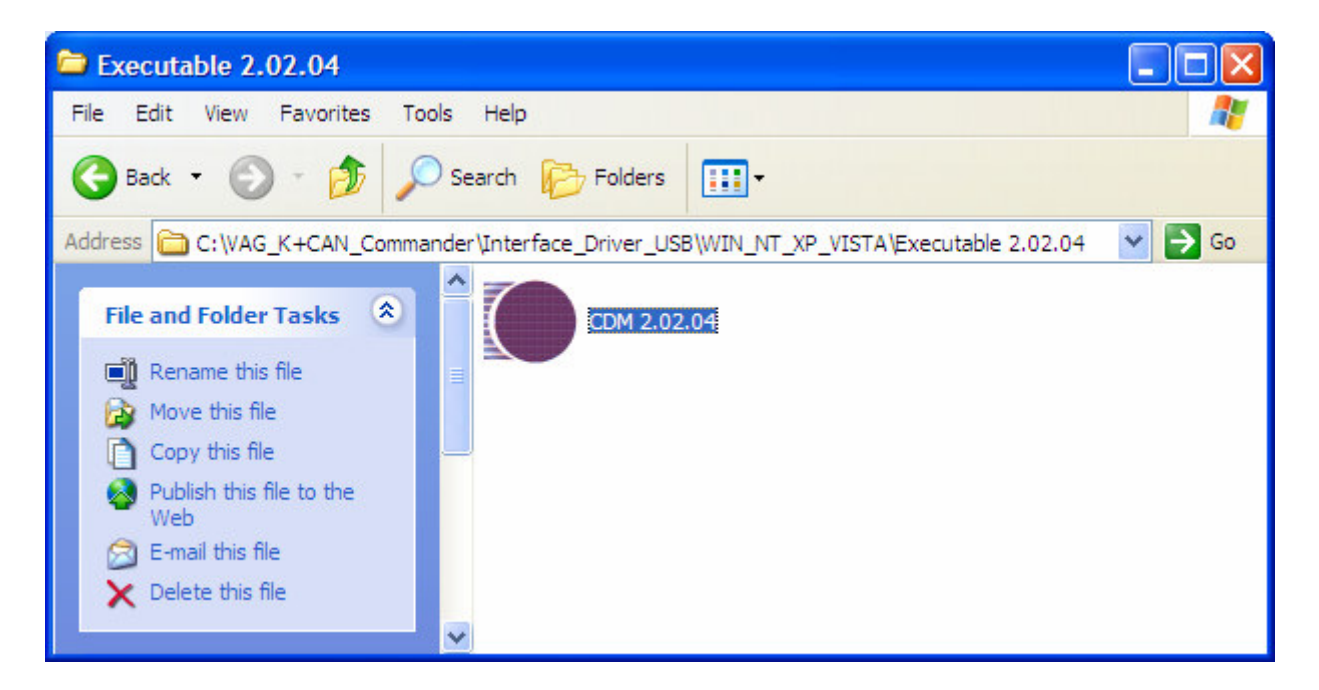

When driver is installed will be displayed:

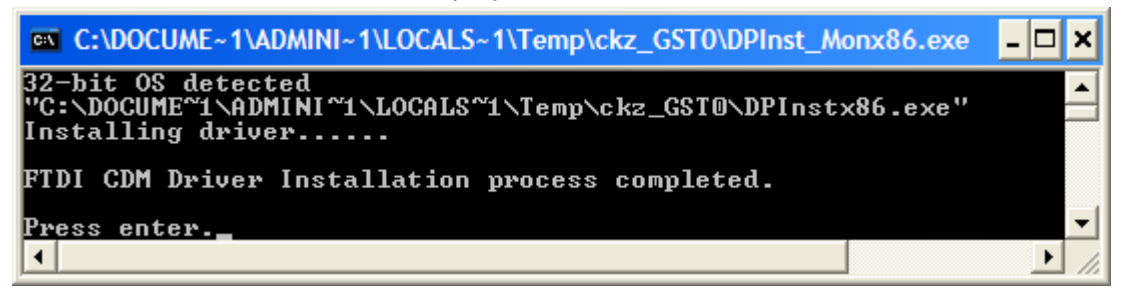

Press "Enter".

Now you can connect your USB dongle and USB interface to your PC. Wait few seconds until Windows notify us that the new hardware is ready for usage.

## 2.3 Installing "VAG K+CAN Commander"

The "VAG K+CAN Commander" is contained into installation package, so please run the setup program. It will create program group in the start menu and optionally desktop icon.

The "VAG K+CAN Commander" program group contains following icons:

- Uninstall "VAG K+CAN Commander" uninstall Tool
- "VAG K+CAN Check" tool for auto-diagnostic of the USB dongle/interface with possibility to generate dump file with the results, which can be reviewed from the producer.
- "VAG K+CAN Commander" the "VAG K+CAN Commander" diagnostic tool
- "VAG K+CAN Update Request" tool for requesting latest software update from the produces with possibility to check for new version.

Now you are ready to start program "VAG K+CAN Commander.exe" from "VAG-K+CAN Commander" folder or from the program group.

While startup a splash screen appears -

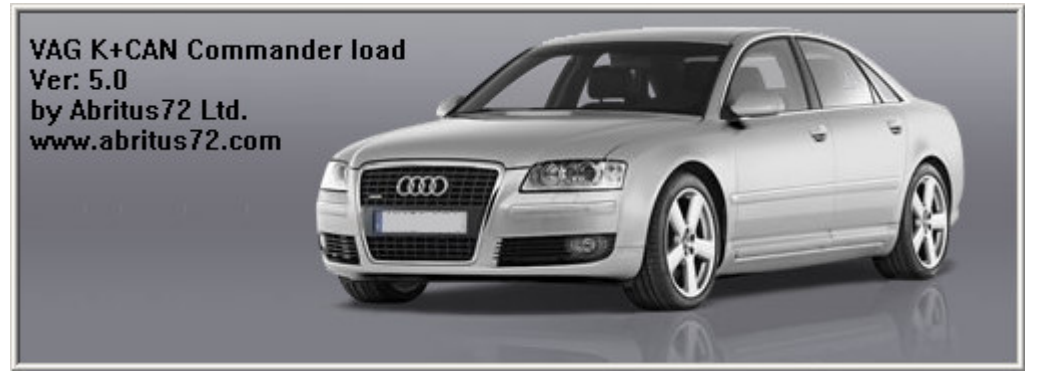

NOTE: If on the splash screen a text "Interface found" is written, this means your dongle/interface are recognized OK and the tool should work normally. If "Interface NOT found" is written, or nothing is written, please go to the "Troubleshooting" section.

After the splash screen is removed the main application screen is displayed. Please note that displaying the main screen doesn't mean the dongle/interface are recognized OK. The main screen looks as follows:

| VAG- | K+CAN COMMANDER 5.0                 | W               | ww.abritus72.com                |            |                 |       |        | ×  |
|------|-------------------------------------|-----------------|---------------------------------|------------|-----------------|-------|--------|----|
| #    | Unit name                           | VAG Number      | Description                     | Coding     | Part/Imp/Supp N | Prot. | DTC    |    |
| 00   |                                     |                 |                                 |            |                 |       |        |    |
| 01   | Engine Control Unit-Master          |                 |                                 |            |                 |       |        |    |
| 02   | Transmisson                         |                 |                                 |            |                 |       |        |    |
| 03   | ABS                                 |                 |                                 |            |                 |       |        |    |
| 04   | Steering Angle                      |                 |                                 |            |                 |       |        |    |
| 05   | EZS-Kessy/Entry And Sta             |                 |                                 |            |                 |       |        |    |
| 06   | Seat memory passenger               |                 |                                 |            |                 |       |        |    |
| 07   | Control head                        |                 |                                 |            |                 |       |        |    |
| 08   | Climatronic/Auto HVAC               |                 |                                 |            |                 |       |        |    |
| 09   | Central Electic                     |                 |                                 |            |                 |       |        |    |
| 0A   |                                     |                 |                                 |            |                 |       |        |    |
| OB   | Air heating                         |                 |                                 |            |                 |       |        |    |
| OC.  |                                     |                 |                                 |            |                 |       |        |    |
| OD   | Slide door left                     |                 |                                 |            |                 |       |        |    |
| OE   | Media player l                      |                 |                                 |            |                 |       |        |    |
| OF   | Digital radio                       |                 |                                 |            |                 |       |        |    |
| 10   | Park/steer assist                   |                 |                                 |            |                 |       |        |    |
| 11   | Engine II                           |                 |                                 |            |                 |       |        |    |
| 12   | Clutch                              |                 |                                 |            |                 |       |        |    |
| 13   | Auto Distance Regulator             |                 |                                 |            |                 |       |        |    |
| 14   | Suspend electronics                 |                 |                                 |            |                 |       |        |    |
| 15   | Airbag                              |                 |                                 |            |                 |       |        |    |
| 16   | Steering wheel                      |                 |                                 |            |                 |       |        |    |
| 17   | Instrument Cluster                  |                 |                                 |            |                 |       |        | -  |
| Aut  | o scan devices                      |                 |                                 | Special fu | unctions        |       |        |    |
| Ch   | assis type: General - All units 💌 💌 | Display         | Scan all Clear all DTCs         | Functi     | .on             | Open  | Option | ns |
|      |                                     | Gate            | way config list                 | Instru     | ment CAN        |       |        |    |
|      |                                     |                 |                                 | KZS-Ke     | SSY CAN         | -     |        |    |
| L CA | N Broadcast                         |                 |                                 | Instru     | Ment K-Line     |       | Stop   | )  |
| Тр   | mode level: 0 Enter Clear D1        | Cs Disable comm | nunication Enable communication | Kessy      | adaptation      | ·     | Exit   | :  |
|      |                                     |                 |                                 |            |                 |       | L      |    |
|      |                                     |                 |                                 |            |                 |       |        |    |
| ,    |                                     |                 |                                 |            |                 |       |        |    |

#### **ATTENTION:**

Make sure you are running the "VAG K+CAN Commander" from its folder. If you are using a shortcut to the "VAG K+CAN Commander", please be sure that the "working folder" parameter is set to the folder where the executable is placed! If the "working folder" of the shortcut is not set the K-Line may function incorrect.

# 3 DIAGNOSTIC WITH "VAG K+CAN COMMANDER"

The "VAG K+CAN Commander" consist basically from two parts:

- Standard diagnostic functions like reading/clearing trouble codes, device identification, adaptation, measured values, etc.
- Special functions like odometer correction, reading login (PIN), reading EEPROM, etc.

All devices which can be installed into the car are listed in the main screen of the "VAG K+CAN Commander" with their VAS-Number. If you want to connect to some device please double click on it. The "VAG K+CAN Commander" will try to connect to the device using consecutively the following protocols:

- KWP2000 over TP2.0 with baud 5000KB/s (CAN)
- KWP2000 over TP1.6 with baud 5000KB/s (CAN)
- KWP1281 or KWP2000 over K-Line (the protocol is recognized automatically from the wake-up pattern).

You can choice which of these protocols to try when attempting to connect as described in the "Configuration" section

#### 3.1 Configuration

The "VAG K+CAN Commander" can be configured by pressing the "Options" button from the main screen. The following dialog is displayed:

| Options                                                                                                    | ×                                             |
|----------------------------------------------------------------------------------------------------|-----------------------------------------------|
| Select the protocols to be used for<br>establishment of a diagnostic session<br>with an electronic control<br>unit:<br>CAN TP 2.0<br>CAN TP 1.6<br>K-Line KWP2000/KWP1281 | Select COM port: Autodetect Apply Advanced OK |

NOTE: changes regarding interface detection and timing parameters which you made in this dialog will be applied after restarting the application.

## 3.1.1 Used protocols

The meaning of the check-boxes is as follows:

- CAN TP2.0 when trying to connect to the device the commander will try to connect to it using "KWP2000 over TP2.0 with baud 5000KB/s"
- CAN TP1.6 when trying to connect to the device the commander will try to connect to it using "KWP2000 over TP1.6 with baud 5000KB/s"
- K-Line KWP2000/KWP1281 when trying to connect to the device the commander will try to connect to it using "KWP1281 or KWP2000 over K-Line"

NOTE: This check-boxes are configuring only the used protocols when trying to connect to the device in order to perform standard diagnostic requests, they are not applied when auto-scanning devices.

# 3.1.2 Interface detection

Normally the "VAG K+CAN Commander" USB Interface is recognized automatically, but there is a option to set it manually. So if you have troubles as described in the "Troubleshooting" section you can try to set the port used by the "VAG K+CAN Commander" manually. This can be done as follows:

- Open the "Device manager" and check as which COM port the USB interface is recognized
- Uncheck the "Automatic" check-box and set the port in the respective field.

# 3.1.3 Timing parameters

The protocols running under K-Line require very precise byte timing. Since Windows is not a realtime operating system, this times are not always respected, so it is possible that the communication with some devices is unstable, or it is not possible to connect. In such case you can try to change some of the times timing parameters from the "Advanced" button. The timing parameters have the following meaning:

- Wakeup echo delay time after slow init between receiving "55 xx yy" and sending the inverted value of "yy" (according the K-Line wakeup procedure)
- Communication echo delay time between reception of a byte under KWP1281 and sending it inverted back to the device
- Inter byte time time between sending two bytes under KWP2000
- Time between messages time delay between reception of response from device and sending new request to it.

# 3.2 Scanning units

After startup on the main screen of the "VAG K+CAN Commander" a list of all possible units with their VAS-Number is displayed.

The customer is able to connect to listed device by double-clicking on the desired device.

Instead of displaying all possible units you can choice a configuration of devices corresponding to specific car model (chassis type). This is done by selecting the type (e.g. "1T - VW Touran") from the "Chassis type" combo-box. Then pressing the "Display button" will show all devices which can be build into this car type.

Pressing the "Scan all" button will attempt to connect to each device currently displayed in the list. Depending the configuration options only the selected protocols will be used when scanning for the devices.

For all devices which the "VAG K+CAN Commander" founds a detailed information is displayed in the main screen. For each device the following information is shown:

- VAS Number
- Unit name
- VAG Number returned by device in the device identification
- Description returned by device in the device identification
- Coding returned by device in the device identification
- Part / Imp / Supp N (Part number / Importer number / Supplier number) information is shown separated with spaces, also returned from the device in the device identification
- DTC number of DTCs stored in the unit

Instead scanning all units (which can take a while) the user retrieves the list of the installed devices from the gateway by pressing the "Gateway config list" button.

Since clearing of the DTCs for all existing devices is one of the main diagnostic operations, and broadcast requests for clearing DTCs are not accepted from all units, there is a possibility to scan all devices and if connection to the deivce is possible, then its DTCs are cleared. This is made by pressing the "Clear all DTCs" button from the "Auto scan devices" panel. Once again the protocols used to connect to the devices are specified in the configuration options.

#### 3.3 Broadcast requests

Broadcast requests are these requests which are send to all or group of devices simultaneously. The "VAG K+CAN Commander" is able to send broadcast request to all devices with request to enter into desired transport mode, to clear all DTCs in all devices, to disable/enable the communication of all devices. This is done by pressing the corresponding button from the "CAN Broadcast" panel.

Available functions are:

#### [Transport Mode]

Enter or leaving vehicle from Transport Mode that is used by

the factory to put the cars into a "sleep" to conserve battery charge during long periods of inactivity

#### [Disable Normal Communication]

This function will disable all communication between units in the car. This can help you to hold current state of the car and to prevent disturbing of communication while re-flashing.

#### [Enable Normal Communication]

Restore normal message transmission.

#### [Clear All DTC's]

Sending requests to all units in vehicle to erase its DTCs,

#### 3.4 Standard diagnostic requests

When double-clicking on the desired device in the main "VAG K+CAN Commander" window, you connect to the device to proceed standard diagnostic requests. The following dialog is opened:

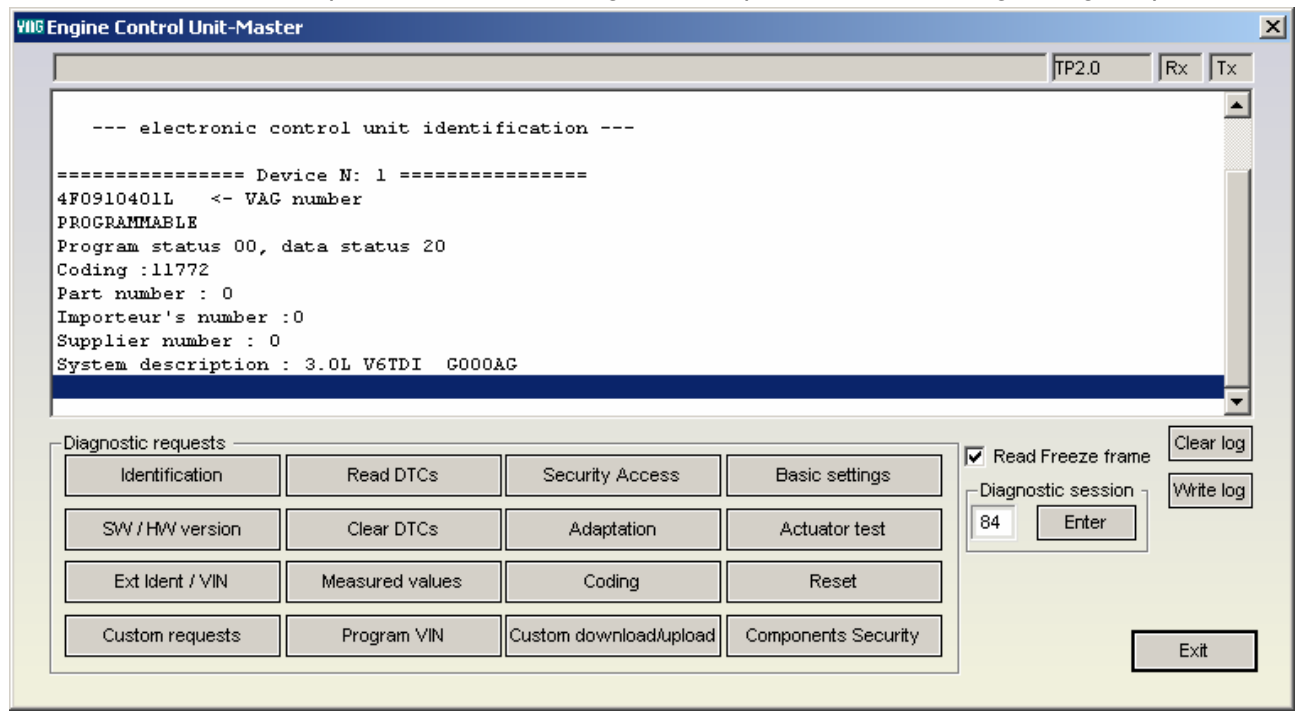

This dialog provides you the possibility to execute the following diagnostic requests:

#### 3.4.1 Identification

"Identification" will provide you VAG part number and software coding.

# VAG K+CAN COMMANDER 5.X

```
--- electronic control unit identification ---

4F0910401L <- VAG number

PROGRAMMABLE

Program status 00, data status 20

Coding :11772

Part number : 0

Importeur's number :0

Supplier number : 0

System description : 3.0L V6TDI G000AG
```

#### 3.4.2 Software and Hardware version of the unit

"SW/HW version" displaying (if service supported from corresponding controller SW and HW version of the unit (including all slave units of the master unit).

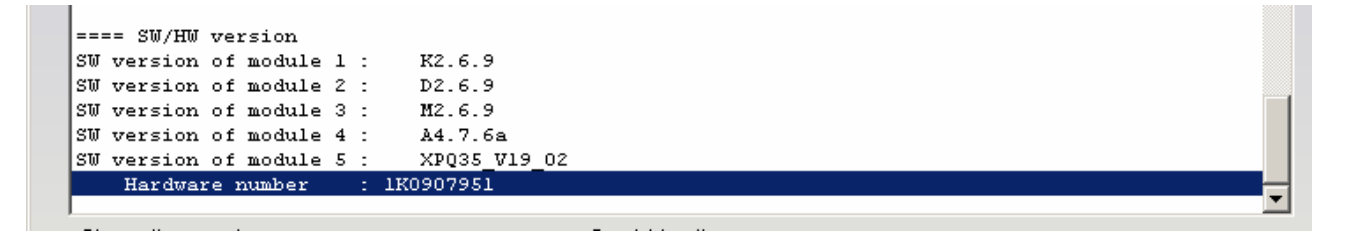

#### 3.4.3 Extended Unit Identification

"Extended identification / VIN" displays programming data, flash status, programming attempts, flash date, VIN number.

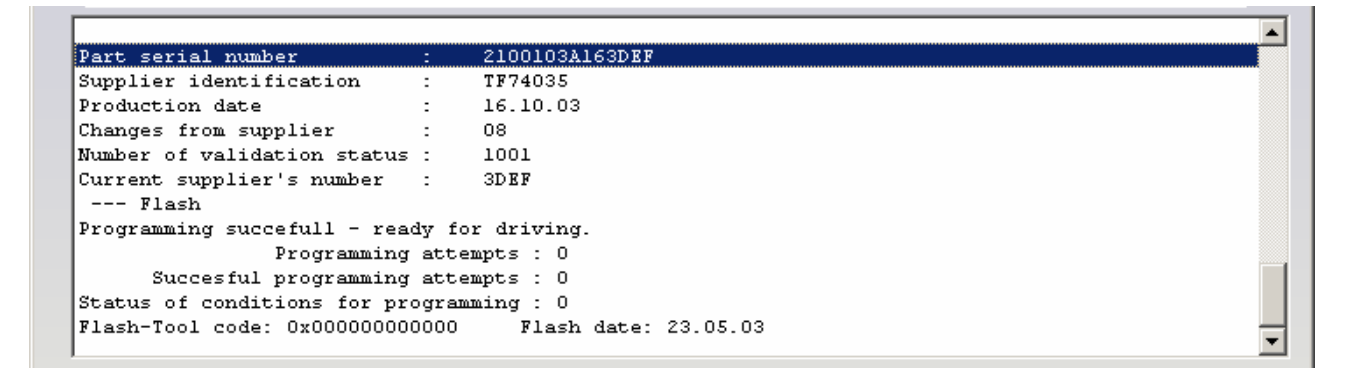

#### 3.4.4 Read Diagnostic Trouble Codes

"Read DTCs" will display all present errors in master and slave units. Displayed errors can be together with freeze frame data (this is depends checkbox freeze frame)

```
Status : Permanent error

18038 Accelerator Position Sensor (G79): Signal too Low

Status : Permanent error

19804 Control Circuit for Controller for Turbocharger 1 (J724): Electrical Malfunction

Status : Sporadic error

mechanical error

19804 Control Circuit for Controller for Turbocharger 1 (J724): Electrical Malfunction

Status : Permanent error

19804 Control Circuit for Controller for Turbocharger 1 (J724): Electrical Malfunction

Status : Permanent error

lower limit exceeded
```

#### 3.4.5 Clear Diagnostic Trouble Codes

"Clear DTCs" will clear all stored DTCs inside of the unit.

#### 3.4.6 Measured values

"Measured values" provide you possibility to check measured values in different groups. You can enter manual number of the group or using "+"/"-" to increment or decrement group number. 

# VAG K+CAN COMMANDER 5.X

#### Document number 2/20071127 Date: 14-March-2008

| Measured Values       |                |           |         |
|-----------------------|----------------|-----------|---------|
| Power Supply          |                | Channel + | Scanall |
| Voltage (Terminal 30) | 13.60 V        |           |         |
| Voltage Status        | 10             |           |         |
| Terminal 15 Status    | Terminal 15 ON |           |         |
| S-Contact Status      | activated      |           |         |
|                       |                |           |         |

Button "scan all" will generate file with all groups.

#### 3.4.7 Security Access

"Security Access" gives you possibility to perform security authorization on different levels.

| Security Access                                                            | X |
|----------------------------------------------------------------------------|---|
| Secutiy access parameters     Standard     Type     User defined           |   |
| Security Access(Login)                                                     |   |
| Security Access(CS)     2332     91c       Value(DEC)     -     Value(HEX) |   |
| Security Access(System)                                                    |   |
|                                                                            |   |

#### 3.4.7.1 Standard Security Access

This type security access can be:

- "Security Access (Login)" usually used in immobilizer systems
- "Security Access (Component Security)" usually used while adaptation of different units/parts
- "Security Access (System Specific)" security access different from previous two and different from authorization for programming session.

## 3.4.7.2 User defined Security Access

You need to clarify type of security access then using buttons "Request SEED"/"Send KEY" can be performed authorization.

| Security Access                                                  | × |
|------------------------------------------------------------------|---|
| Secutiy access parameters     Standard     Type     User defined |   |
| Request SEED     1     +       Value(DEC)     -     Value(HEX)   |   |
| SEED: 01 aafeab                                                  |   |

#### 3.4.8 Adaptation

"Adaptation" will open for you separate window where you can check adaptation values. Need to enter number of the channel where will be performed adaptation then press button "Test" and if value is accepted by the unit press button "Save".

| Channel: 50  Personal Identification Number? (PIN)  Adaptation CHANNEL  50  - Enter |  |
|-------------------------------------------------------------------------------------|--|
| Personal Identification Number? (PIN)  Adaptation CHANNEL  50  Enter                |  |
|                                                                                     |  |
| Stored value : 32000                                                                |  |
| Test value : 2336 Test                                                              |  |
| New value : 2336 Save                                                               |  |

Button "Scan all" will generate file with all channels and adapted values.

#### 3.4.9 Coding of the unit

"Coding" will open for you separate window where you can change coding value of the master and all slave units. In the example bellow only master unit supports coding. Slave units 1 and 2 are without coding.

| Codi | ng |                   |                     |       | ×    |
|------|----|-------------------|---------------------|-------|------|
| _    | _  |                   |                     |       |      |
|      | Л. | Device            | Coding type         | Value |      |
|      | 1  | 4F0-910-279-D     | Short up to 23 bits | 13121 |      |
|      | 2  | _                 | Not supported       |       |      |
|      | 13 | _                 | Not supported       |       |      |
|      |    |                   |                     |       |      |
|      |    |                   |                     |       |      |
|      |    |                   |                     |       |      |
|      |    |                   |                     |       |      |
|      |    |                   |                     |       |      |
|      |    |                   |                     |       |      |
| N    | ew | coding value:     |                     |       | Set  |
|      |    |                   |                     |       |      |
|      |    |                   |                     |       |      |
|      |    |                   |                     |       |      |
|      |    | Set coding type m | anually             |       |      |
|      |    | 12 bit coding     |                     |       |      |
|      |    | 20 bit codina     |                     |       |      |
|      |    | C Long coding     | Bytee:              |       |      |
|      |    | C Long county     | bytes. [0           |       |      |
|      |    |                   |                     |       |      |
|      |    |                   |                     |       |      |
| C    | oc | ling data read.   |                     |       | Exit |
|      |    |                   |                     |       |      |

#### 3.4.10 Basic settings

"Basic settings" will expecting from you to enter number of the grout and to press button "ON" or "OFF".

#### 3.4.11 Actuator test

Available two type of test "Selective" and "Sequential".

In selective test you have possibility to enter test code manually or to select it from list box. When test is selected just need to press "Start".

| Output test                                                                                |                                                                                                    |                         | × |
|--------------------------------------------------------------------------------------------|----------------------------------------------------------------------------------------------------|-------------------------|---|
| Choose test<br>© Selective test<br>© Sequential test                                       | <ul> <li>Selective test mode</li> <li>C Enter output code</li> <li>Te</li> <li>Select output</li> </ul> | est code<br>Cancel test |   |
| END of selective output test.                                                              |                                                                                                    |                         |   |
| Relay for Hom<br>Terminal 58<br>Bi-Xenon Shutter Solenoid (<br>Bulb for Daytime Running Li | =320)<br>ght: Left                                                                                      |                         |   |

#### 3.4.12 Reset of the unit

"Reset" will request from the unit SW reset. Not all electronic control units supporting this service. Take care that it is not available in all diagnostic sessions.

#### 3.4.13 Custom requests

Using this function user can send manually diagnostic requests to corresponding unit. In example bellow is requested identification of instrument cluster.

| ustom requests                                                                                                    | X |
|----------------------------------------------------------------------------------------------------|---|
| Request Send                                                                                                    |   |
| - Trace list                                                                                                    |   |
| Tx:       00       02       1A       9B         Rx:       00       30       5A       9B       34       46       30       39       31       30       39       33       30       41       20       20       30       36       33       30       03       20       3E         12       01       5B       38       DE       2B       67       4B       4F       4D       42       49       4E       53       54       52       2E       20       4D       37       33       20         48       31       36       36       31       36       36       31       36       31       36 |   |
|                                                                                                    |   |

#### 3.4.14 Program VIN

"Program VIN" request the stored in the device VIN and tries to change it. Not all electronic control units supporting this service. Take care that it is not available in all diagnostic sessions.

#### 3.4.15 Custom download/upload

"Custom download/upload" allows direct reading from the address map of the device. This option will be available only if you have some updates in your configuration like e.g. "Reading/writing the flash counters".

Take into account that in most cases a security authorization is required before you tries to read/write into the address map.

#### 3.4.16 Component security

This special function allows managing of **brand new** units (and immobilizer units) where is allowed programming of PIN, SKC, BGW, MAC. Functions are under CAN-TP2.0.

#### 3.4.17 Active diagnostic session

Default diagnostic session established after connection to the unit is "89". User can request entering in different diagnostic session where is allowed performing of diagnostic activities unavailable in standard session "89".

Take into account that in most cases different diagnostic sessions requiring security authorization.

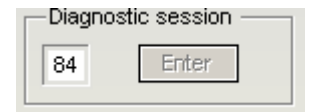

# 3.5 Special Functions

Special functions are some specific for electronic control units application which will allow you change of odometer, reading security access codes, read/program EEPROM / flash content and so on.

Special functions are available from the main dialog of the application.

| - Special functions |   |      |
|---------------------|---|------|
| Function            |   | Open |
| Instrument CAN      |   |      |
| EZS-Kessy CAN       |   |      |
| Instrument K-Line   |   |      |
| Engine Control Unit |   |      |
| Kessy adaptation    | - |      |

The appropriate special function is opened by selecting it in the list box and double-clicking on it, or by pressing the "Open" button.

#### 3.5.1 Special functions with "instrument CAN"

When this function is opened, the "VAG K+CAN Commander" tries to establish diagnostic session with the Instrument / cluster using KWP2000 over TP2.0.

# VAG K+CAN COMMANDER 5.X

#### Document number 2/20071127 Date: 14-March-2008

| ۹G-I   | K+CAN COMMANDER 5.0          | ww               | w.abritus72.com                |              |                  |           |           |      |
|--------|------------------------------|------------------|--------------------------------|--------------|------------------|-----------|-----------|------|
| #      | Unit name                    | VAG Number       | Description                    | Coding       | g   Part/Imp/S   | Supp N    | Prot.     | DTC  |
| 00     |                              |                  |                                |              |                  |           |           |      |
| 01     | Engine Control Unit-Master   |                  |                                |              |                  |           |           |      |
| 02     | Transmisson                  | Instrument       | : cluster / Immobilizer speci  | ial function | 15               |           |           | ×    |
| 03     | ABS<br>Chapping Apple        |                  |                                |              |                  |           |           |      |
| 04     | Steering Angle               | – Odomel         |                                | – Bead∕      | Write memoru ——  |           |           |      |
| 05     | Soot momonia possonger       |                  |                                | , nodar      | in neo mornory   |           |           |      |
| 00     | Seat memory passenger        | Rea              | d current odometer value       |              | INVA FERRAL      |           |           |      |
| 10     | Climetropic/buto HUMC        |                  |                                | Rea          | ad/Write EEPHUM  |           |           |      |
| 00     | Centrel Flectic              | 12345            | Current odometer value         |              |                  |           |           |      |
| 0.2    | Central Miecolo              |                  |                                |              | eau nuim/FLASH   |           |           |      |
|        | Air besting                  | 33445            | 5 New odometer value           |              | Read Au/rite BAM |           |           |      |
| nc     | All heating                  |                  |                                |              | ICODY WITCH AM   |           |           |      |
| 10     | Slide door left              |                  | Change odometer                |              | Custom Read/Wri  | te the me | morv area |      |
| זו     | Media nlaver l               |                  |                                |              |                  |           |           |      |
| 7<br>7 | Digital radio                |                  |                                |              |                  |           |           |      |
| 10     | Park/steer assist            | - Immobi         | lizer (WFS)                    |              |                  |           |           |      |
| 11     | Engine II                    |                  |                                |              | - 10 ×           |           | ~ .       |      |
| 12     | Clutch                       | 0                | SECURITY ACCESS C              | ODE          | Read Security    | Access    | Code      |      |
| 13     | Auto Distance Regulator      |                  |                                |              |                  |           |           |      |
| 14     | Suspend electronics          |                  |                                |              | Read/Write       | ы оммі    | ata       |      |
| 15     | Airbag                       |                  |                                |              |                  |           |           |      |
| 16     | Steering wheel               |                  |                                |              |                  |           |           |      |
| 17     | Instrument Cluster           |                  |                                |              | Vehicle mode     | ŀ.        |           |      |
| Aut    | o scan devices               |                  |                                |              | 1011010 111000   |           |           |      |
| Ch-    |                              | Re Re            | set cluster                    |              | depends cluster  | ID        | -         |      |
| Cha    | General - All units          | Dist             |                                |              |                  |           |           |      |
|        |                              |                  |                                |              |                  |           |           |      |
|        |                              |                  |                                |              |                  |           |           |      |
| CAN    | N Broadcast                  |                  |                                |              |                  |           |           |      |
| Тр     | mode level: 0 Enter Clear DT | Cs Disable commu | inication Enable communication | n Engi       | ine Control Ur   | hit       | _         |      |
|        |                              |                  |                                | Kess         | sy adaptation    |           |           | Exit |
| _      |                              |                  |                                |              |                  |           |           |      |

Available functions are:

- Reading current odometer value
- Change of odometer
- Read/Program memory of instrument cluster immobilizer
- Reading security access code of the IMMOBILIZER
- Read/Write immobilizer related data

Please take into account that provided security access code from this application is IMMOBILIZER related and it will not be accepted from the instrument cluster!

This application can be used with following models:

VW Golf5, VW Caddy, VW Touaran, VW EOS, VW Individual, Skoda Octavia II, Skoda Scout, Seat Leon, Seat Altea, Seat Toledo, Audi A3, Audi A6, Audi A8, Audi Q7, Audi Allroad.

With Audi A6, Audi A8, Audi Q7, Audi Allroad function for reading current odometer value is not available. You need directly to enter new value and to press button change odometer. After a minute you will be asked for the currently displayed value and odometer will be changed.

# **ATTENTION:**

Please take care that some instrument clusters from Audi A3 and Audi A8 are with blocked access to these special functions. This can be recognized if after reading of current odometer value is displayed unreal value. To restore instrument cluster to normal behavior need to be removed for one minute fuse of instrument cluster (for example on Audi A8 can be used fuse number 5). Reason for blocking of security access is usage of bad diagnostic tools in the past.

# **ATTENTION:**

"VAG K+CAN Commander" is designed to calculate odometer values in "KM" units. Please take care about this especially when using dump tool or when VAG Commander asking you about displayed value of instrument cluster (Audi Q7, Audi A6, Audi Allroad). For some of vehicles you can read and program immobilizer related data inside of immobilizer and engine control unit. This can be done by pressing of button "Read/Write Immo data". Will be displayed following screen:

| mobil                                                                | izer                                                                                                    | dat                                                                                                    | a                                                                                                    |                                                                                                    |                                                                                                    |                                                                                                    |                                                                                                    |                                                                                                    |                                                                                                    |                                                                                                    |                                                                                                    |                                                                                                    |                                                                                                    |                                                                                                    |                                                                                                    |                                                                                                    |                                                                                                    | ×                                                                                                    |
|----------------------------------------------------------------------|----------------------------------------------------------------------------------------------------|----------------------------------------------------------------------------------------------------|----------------------------------------------------------------------------------------------------|----------------------------------------------------------------------------------------------------|----------------------------------------------------------------------------------------------------|----------------------------------------------------------------------------------------------------|----------------------------------------------------------------------------------------------------|----------------------------------------------------------------------------------------------------|----------------------------------------------------------------------------------------------------|----------------------------------------------------------------------------------------------------|----------------------------------------------------------------------------------------------------|----------------------------------------------------------------------------------------------------|----------------------------------------------------------------------------------------------------|----------------------------------------------------------------------------------------------------|----------------------------------------------------------------------------------------------------|----------------------------------------------------------------------------------------------------|----------------------------------------------------------------------------------------------------|----------------------------------------------------------------------------------------------------|
| F 04<br>2 33<br>0 39<br>7 2B<br>F FF<br>6 57<br>9 2A<br>0 0F<br>F FF | 57<br>33<br>32<br>DA<br>FF<br>5A<br>70<br>FF<br>04                                                                           | 56<br>9F<br>32<br>00<br>FF<br>37<br>67<br>FF<br>40                                                                                                    | 47<br>04<br>33<br>14<br>FF<br>5A<br>E8<br>FF<br>44                                                                                                    | 5A<br>57<br>33<br>20<br>FF<br>30<br>12<br>FF<br>54                                                                                                    | 5A<br>56<br>A8<br>00<br>FF<br>43<br>DB<br>FF                                                                                                    | 5A<br>47<br>09<br>FE<br>FF<br>38<br>67<br>FF                                                                                                    | 31<br>5A<br>20<br>F8<br>F1<br>36<br>FF<br>FF                                                                                                    | 54<br>5A<br>09<br>FE<br>01<br>39<br>FF<br>FF                                                                                                    | 5A<br>5B<br>A7<br>06<br>32<br>FF<br>FF                                                                                                    | 34<br>31<br>DA<br>0B<br>22<br>32<br>FF<br>FF                                                                                                    | 57<br>54<br>BD<br>0D<br>01<br>33<br>FF<br>FF                                                                                                    | 30<br>5A<br>FD<br>78<br>11<br>33<br>FF<br>FF                                                                                                    | 39<br>34<br>8D<br>FF<br>7C<br>BE<br>FF<br>FF                                                                                                    | 32<br>57<br>6F<br>FF<br>03<br>0B<br>FF<br>FF                                                                                                    | WVGZZZ1TZ4W09<br>233WVGZZ21TZ4<br>092233<br>.+<br>VWZ7Z0C8692233.<br>.*pgg<br>@DT                                                                                                    | 2<br>W<br>•<br>•<br>•                                                                                                    | Read<br>Write<br>Open<br>Save                                                                                                    |                                                                                                    |
| W                                                                    | GZZ                                                                                                    | Z1T                                                                                                    | Z4W                                                                                                    | /092                                                                                                    | 233                                                                                                    |                                                                                                    |                                                                                                    |                                                                                                    | N                                                                                                    | ۸VG                                                                                                    | 777                                                                                                    | 1TZ                                                                                                    | 4W(                                                                                                    | 922:                                                                                                    | 33                                                                                                    | ~                                                                                                    | Update dump                                                                                                    |                                                                                                    |
| wz7                                                                  | 7200                                                                                                    | :869                                                                                                    | 2233                                                                                                    | 3                                                                                                    |                                                                                                    | Ē                                                                                                    | Tran                                                                                                    | spon                                                                                                    | ider i                                                                                                    | ident                                                                                                    | ifical                                                                                                    | tors-                                                                                                    |                                                                                                    |                                                                                                    |                                                                                                    | 1                                                                                                    |                                                                                                    |                                                                                                    |
| bdfd8                                                                | d6fc                                                                                                    | 726с                                                                                                    | ła                                                                                                    | -                                                                                                    |                                                                                                    |                                                                                                    | Ke                                                                                                    | ylD1                                                                                                    | 8                                                                                                    | 92a7                                                                                                    | 7067                                                                                                    | Ī                                                                                                    | k                                                                                                    | (eylD                                                                                                    | 5                                                                                                    |                                                                                                    |                                                                                                    |                                                                                                    |
| fbda0                                                                | d78                                                                                                    |                                                                                                    |                                                                                                    |                                                                                                    |                                                                                                    |                                                                                                    | Kε                                                                                                    | eylD2                                                                                                    | 2 e                                                                                                    | 812a                                                                                                    | Њ67                                                                                                    |                                                                                                    | ł                                                                                                    | (eylE                                                                                                    | 06                                                                                                    |                                                                                                    |                                                                                                    |                                                                                                    |
| 2000f                                                                | ef8fe                                                                                                    | •                                                                                                    |                                                                                                    | 1                                                                                                    |                                                                                                    |                                                                                                    | Ke                                                                                                    | уЮЗ                                                                                                    |                                                                                                    |                                                                                                    |                                                                                                    |                                                                                                    | k                                                                                                    | (eylD                                                                                                    | 7                                                                                                    |                                                                                                    |                                                                                                    |                                                                                                    |
| f1010                                                                | 6220                                                                                                    | 0111                                                                                                    |                                                                                                    | -                                                                                                    |                                                                                                    |                                                                                                    | Ke                                                                                                    | ylD4                                                                                                    |                                                                                                    |                                                                                                    |                                                                                                    | 1                                                                                                    | k                                                                                                    | (eylD                                                                                                    | 8                                                                                                    |                                                                                                    |                                                                                                    |                                                                                                    |
| 2336                                                                 | ļ                                                                                                    |                                                                                                    |                                                                                                    |                                                                                                    |                                                                                                    | -                                                                                                    |                                                                                                    |                                                                                                    |                                                                                                    |                                                                                                    |                                                                                                    |                                                                                                    |                                                                                                    |                                                                                                    |                                                                                                    | 1.0                                                                                                    |                                                                                                    |                                                                                                    |
| Program data in ECU - EDC16 / MED 9x                                 |                                                                                                    |                                                                                                    |                                                                                                    |                                                                                                    |                                                                                                    |                                                                                                    |                                                                                                    |                                                                                                    |                                                                                                    |                                                                                                    |                                                                                                    |                                                                                                    |                                                                                                    |                                                                                                    |                                                                                                    |                                                                                                    |                                                                                                    |                                                                                                    |
|                                                                      | F 04<br>2 33<br>7 2B<br>F FF<br>5 57<br>9 2A<br>0 0F<br>F FF<br>WW<br>WWZ<br>WWZ<br>1000f<br>fbda0<br>2000f<br>f1010<br>2336 | F 04 57<br>2 33 33<br>0 39 32<br>7 2B DA<br>F FF FF<br>5 57 5A<br>9 2A 70<br>0 0F FF<br>F FF 04<br>WVGZZ<br>WWZ7Z00<br>bdfd8d6fc<br>fbda0d78<br>2000fef8fe<br>f10106220<br>2336 | F 04 57 56<br>2 33 33 9F<br>39 32 32<br>7 2B DA 00<br>F FF FF FF<br>5 57 5A 37<br>9 2A 70 67<br>0 0F FF FF<br>F FF 04 40<br>WVGZZZ1T<br>VWZ7Z0C869<br>bdfd8d6fc72bc<br>fbda0d78<br>2000fef8fe<br>f10106220111<br>2336 | F 04 57 56 47<br>2 33 33 9F 04<br>39 32 32 33<br>7 2B DA 00 14<br>F FF FF FF FF<br>5 57 5A 37 5A<br>9 2A 70 67 E8<br>0 0F FF FF FF<br>F FF 04 40 44<br>WVGZZZ1TZ4W<br>WVGZZZ1TZ4W<br>WVZ7Z0C8692233<br>bdfd8d6fc72bda<br>fbda0d78<br>2000fef8fe<br>f10106220111<br>2336 | F 04 57 56 47 5A<br>2 33 33 9F 04 57<br>39 32 32 33 33<br>7 2B DA 00 14 20<br>F FF FF FF FF FF<br>5 57 5A 37 5A 30<br>9 2A 70 67 E8 12<br>0 0F FF FF FF FF FF<br>F FF 04 40 44 54<br>WVGZZZ1TZ4W092<br>VWZ7Z0C8692233<br>bdfd8d6fc72bda<br>fbda0d78<br>2000fef8fe<br>f10106220111<br>2336 | F 04 57 56 47 5A 5A<br>2 33 33 9F 04 57 56<br>39 32 32 33 33 A8<br>7 2B DA 00 14 20 00<br>F FF FF FF FF FF FF FF<br>5 57 5A 37 5A 30 43<br>9 2A 70 67 E8 12 DB<br>0 0F FF FF FF FF FF FF FF<br>F FF 04 40 44 54<br>WVGZZZ1TZ4W092233<br>bdfd8d6fc72bda<br>fbda0d78<br>2000fef8fe<br>f10106220111<br>2336<br>Pro | F 04 57 56 47 5A 5A 5A 5A<br>2 33 33 9F 04 57 56 47<br>39 32 32 33 33 A8 09<br>7 2B DA 00 14 20 00 FE<br>F FF FF FF FF FF FF FF FF<br>5 57 5A 37 5A 30 43 38<br>9 2A 70 67 E8 12 DB 67<br>0 0F FF FF FF FF FF FF FF<br>F FF 04 40 44 54<br>WVGZZZ1TZ4W092233<br>bdfd8d6fc72bda<br>fbda0d78<br>2000fef8fe<br>f10106220111<br>2336<br>Program | F 04 57 56 47 5A 5A 5A 31<br>2 33 33 9F 04 57 56 47 5A<br>39 32 32 33 33 A8 09 20<br>7 2B DA 00 14 20 00 FE F8<br>F FF FF FF FF FF FF FF FF F1<br>5 57 5A 37 5A 30 43 38 36<br>9 2A 70 67 E8 12 DB 67 FF<br>0 0F FF FF FF FF FF FF FF FF FF<br>F FF 04 40 44 54<br>WVGZZZZ1TZ4W092233<br>VWZ7Z0C8692233<br>bdfd8d6fc72bda<br>fbda0d78<br>2000fef8fe<br>f10106220111<br>2336<br>Program da<br>Restore IPC | F 04 57 56 47 5A 5A 5A 31 54<br>2 33 33 9F 04 57 56 47 5A 5A<br>39 32 32 33 33 A8 09 20 09<br>7 2B DA 00 14 20 00 FE F8 FE<br>F FF FF FF FF FF FF FF FF FF F1 01<br>5 57 5A 37 5A 30 43 38 36 39<br>9 2A 70 67 E8 12 DB 67 FF FF<br>0 0F FF FF FF FF FF FF FF FF FF FF<br>F FF 04 40 44 54<br>WVGZZZ1TZ4W092233<br>WWVGZZZ1TZ4W092233<br>WWVGZZZ1TZ4W092233<br>WWVGZZZ1TZ4W092233<br>WWVGZZZ1TZ4W092233<br>CMUZ7Z0C8692233<br>bdfd8d6fc72bda<br>fbda0d78<br>2000fef8fe<br>f10106220111<br>2336<br>Program data in<br>Restore IPC/Imm | F       04       57       56       47       5A       5A       5A       31       54       5A         2       33       33       9F       04       57       56       47       5A       5A       5A         0       39       32       32       33       33       A8       09       20       09       FB         7       2B       DA       00       14       20       00       FE       F8       FE       A7         F       FF       FF       FF       FF       FF       FF       FF       F1       01       06         57       5A       37       5A       30       43       38       36       39       32         9       2A       70       67       E8       12       DB       67       FF       FF       FF       FF       FF       FF       FF       FF       FF       FF       FF       FF       FF       FF       FF       FF       FF       FF       FF       FF       FF       FF       FF       FF       FF       FF       FF       FF       FE       KeylD1       8       KeylD1       8 | F 04 57 56 47 5A 5A 5A 31 54 5A 34<br>2 33 33 9F 04 57 56 47 5A 5A 5A 31<br>39 32 32 33 33 A8 09 20 09 FB DA<br>7 2B DA 00 14 20 00 FE F8 FE A7 0B<br>F FF FF FF FF FF FF FF FF FF F1 01 06 22<br>5 57 5A 37 5A 30 43 38 36 39 32 32<br>9 2A 70 67 E8 12 DB 67 FF FF FF FF<br>F FF 04 40 44 54<br>WVGZZZZ1TZ4W092233 . WVG<br>WVZ7Z0C8692233<br>bdfd8d6fc72bda<br>fbda0d78<br>2000fef8fe<br>f10106220111<br>2336<br>Program data in ECU - EI<br>Restore IPC/Immobilizer to | F       04       57       56       47       5A       5A       5A       31       54       5A       31       54       57       5A       30       33       38       09       20       09       FE       DA       DD       DF       FF       FF | F 04 57 56 47 5A 5A 5A 31 54 5A 34 57 30<br>2 33 33 9F 04 57 56 47 5A 5A 5A 5A 31 54 5A<br>0 39 32 32 33 33 A8 09 20 09 FB DA BD FD<br>7 2B DA 00 14 20 00 FE F8 FE A7 0B 0D 78<br>F FF FF FF FF FF FF FF FF FF F1 01 06 22 01 11<br>5 75 5A 37 5A 30 43 38 36 39 32 32 33 33<br>9 2A 70 67 E8 12 DB 67 FF FF FF FF FF FF FF<br>F FF 04 40 44 54<br>WVGZZZ1TZ4W092233 . WVGZZZ1TZ<br>WVZ7Z0C8692233<br>bdfd8d6fc72bda<br>fbda0d78<br>2000fef8fe<br>f10106220111<br>2336<br>Program data in ECU - EDC16 / M<br>Restore IPC/Immobilizer to VIRGIN | F 04 57 56 47 5A 5A 5A 31 54 5A 34 57 30 39<br>2 33 33 9F 04 57 56 47 5A 5A 5A 31 54 5A 34 57 30 39<br>2 33 33 9F 04 57 56 47 5A 5A 5A 5A 31 54 5A 34<br>0 39 32 32 32 33 33 A8 09 20 09 FB DA BD FD 8D<br>7 2B DA 00 14 20 00 FE F8 FE A7 0B 0D 78 FF<br>F FF FF FF FF FF FF FF FF FF FF FF FF F | F       04       57       56       47       5A       5A       5A       31       54       5A       34       57       30       39       32         2       33       33       9F       04       57       56       47       5A       5A       5A       5A       5A       5A       5A       5A       5A       5A       5A       5A       5A       5A       5A       5A       5A       5A       5A       5A       5A       5A       5A       5A       5A       5A       5A       5A       5A       5A       5A       3A       57       5A       3A       5F       FF       FF | F 04 57 56 47 5A 5A 5A 31 54 5A 34 57 30 39 32WVGZZZ1TZ4W09<br>2 33 33 9F 04 57 56 47 5A 5A 5A 31 54 5A 34 57 233WVGZZZ1TZ4<br>0 39 32 32 33 33 A8 09 20 09 FB DA BD FD 8D 6F 092233<br>7 2B DA 00 14 20 00 FE F8 FE A7 0B 0D 78 FF FF | F 04 57 56 47 5A 5A 5A 31 54 5A 34 57 30 39 32WVGZZZ1TZ4W092<br>2 33 33 9F 04 57 56 47 5A 5A 5A 31 54 5A 34 57 233.WVGZZ21TZ4W<br>0 39 32 32 33 33 A8 09 20 09 FB DA ED FD 8D 6F 092233o<br>7 2B DA 00 14 20 00 FE FS FE A7 0B 0D 78 FF FF. +xx.<br>F FF FF FF FF FF FF FF FF FF FF FF 0B 0D 78 FF FF. +xx.<br>F FF FF FF FF FF FF FF FF FF FF FF FF F | F 04 57 56 47 5A 5A 5A 31 54 5A 34 57 30 39 32WG2Z2IT24W092         2 33 33 9F 04 57 56 47 5A 5A 5A 31 54 5A 34 57 233WG2Z2IT24W         2 33 33 9F 04 57 56 47 5A 5A 5A 31 54 5A 34 57 233WG2Z2IT24W         Read         7 2B DA 00 14 20 00 FE 78 FE A7 0B 0D 78 FF FF |

Pressing button "Read" will read immobilizer related data. Pressing button "Write" will program data from HEX screen is NOT selected checkbox "update dump" or from parsed data area if is selected checkbox above.

Same data can be programmed in engine control unit eeprom.

From this dialog also is available function to reset immobilizer in virgin (delivery) condition where is allowed adaptation of this immobilizer to engine control unit.

#### 3.5.2 Special functions with "EZS Kessy CAN"

When this function is opened, the "VAG K+CAN Commander" tries to establish diagnostic session with the "EZS-Kessy / Entry And Start Autorization" using KWP2000 over TP2.0.

| 'AG-1 | (+LAN LUMMANDER 5.U            | -    | ww          | #.abritus /2.com              |                               |                        |           |     |  |  |
|-------|--------------------------------|------|-------------|-------------------------------|-------------------------------|------------------------|-----------|-----|--|--|
| #     | Unit name                      | VAG  | Number      | Description                   | Coding                        | Part/Imp/Supp N        | Prot.     | DTC |  |  |
| 00    |                                |      |             |                               |                               |                        |           |     |  |  |
| 01    | Engine Control Unit-Master     |      |             |                               |                               |                        |           |     |  |  |
| 02    | Transmisson                    |      | Instrument  | cluster / Immobilizer special | functions                     |                        |           | ×   |  |  |
| 03    | ABS                            |      |             |                               |                               |                        |           | _   |  |  |
| 04    | Steering Angle                 |      |             |                               |                               |                        |           |     |  |  |
| 05    | EZS-Kessy/Entry And Sta        |      | C Odomet    | er                            | - Read/Writ                   | e memory               |           |     |  |  |
| 06    | Seat memory passenger          |      | Rea         | d ourrent adamater value      |                               |                        |           |     |  |  |
| 07    | Control head                   |      | Frea        | a current adometer value      | Read/V                        | Vrite EEPROM           |           |     |  |  |
| 08    | Climatronic/Auto HVAC          |      | 0           |                               |                               |                        |           |     |  |  |
| 09    | Central Electic                |      | U           | Current odometer value        | Read                          | ROM/FLASH              |           |     |  |  |
| 0A    |                                |      |             | New odometer value            |                               |                        |           |     |  |  |
| 0B    | Air heating                    |      |             | New odometer value            | Read                          | I/Write RAM            |           |     |  |  |
| OC    |                                |      |             | Change adaptator              |                               |                        |           |     |  |  |
| OD    | Slide door left                |      |             | Change odometer               | Lu                            | stom Head/Write the me | mory area |     |  |  |
| OE    | Media player l                 |      |             |                               |                               |                        |           |     |  |  |
| OF    | Digital radio                  |      | leses et il | 0./EC)                        |                               |                        |           |     |  |  |
| 10    | Park/steer assist              |      |             | izer (wPS)                    |                               |                        |           | _   |  |  |
| 11    | Engine II                      |      | 0           | SECURITY ACCESS COL           | ODE Read Security Access Code |                        |           |     |  |  |
| 12    | Clutch                         |      |             |                               |                               |                        |           |     |  |  |
| 13    | Auto Distance Regulator        |      |             |                               |                               |                        |           |     |  |  |
| 14    | Suspend electronics            |      |             |                               |                               | Head/Write IMMU d      | ata       |     |  |  |
| 15    | Airbag                         |      |             |                               |                               |                        |           |     |  |  |
| 16    | Steering wheel                 |      |             |                               |                               |                        |           |     |  |  |
| 17    | Instrument Cluster             |      |             |                               |                               | Vehicle model :        |           |     |  |  |
| Aut   | o scan devices                 |      | Ba          | vet eluster                   |                               |                        |           |     |  |  |
| Cha   | ssis type: General - All units | Dier | He          | set cluster                   | C                             | lepends cluster ID     | Ψ.        |     |  |  |
|       |                                | Dist |             |                               |                               |                        |           |     |  |  |
|       |                                |      |             |                               |                               |                        |           |     |  |  |
| -     |                                |      |             |                               |                               |                        |           |     |  |  |

This special function is dedicated to read the security code from the Kessy for Q7 and A6 models.

In order to read the security access code several attempts will be need, and after each attempt you will be invite to make the ignition OFF and ON.

#### 3.5.3 Special functions with "instrument K-Line"

When this function is opened, the following dialog appears:

# VAG K+CAN COMMANDER 5.X

| hoice IPU type: | Instru   | ment (            | Cluster | (VD           | 066          | VDC           | )86,I            | Moto         | mete         | er)   |       |      |           |             | 8     |              |                |
|-----------------|----------|-------------------|---------|---------------|--------------|---------------|------------------|--------------|--------------|-------|-------|------|-----------|-------------|-------|--------------|----------------|
|                 | Instru   | ment C            | Cluster | (VD           | 066,         | ,VDC          | 186,1            | vloto        | mete         | er )  |       |      |           |             |       | н            | lead           |
| 00006B0 68      | 71WL     | T Imm             | obilize | ſ             | P            |               | C 14.            |              |              |       |       |      |           |             |       |              | Vrite          |
| 00006C0 31      | 31 White | : Immoi<br>ment C | Dilizer | A xoc         |              | 94/A<br>25 m  | ib/Ai            | 8<br>oprd    | Con          | mute  | v (.1 | 997  | 15        |             | F`x.  |              | YIRO           |
| 00006D0 A4      | Beinstru | ment C            | Cluster | Audi          | A4 E         | 35 w          | ithou            | it Bo        | ard (        | Comp  | outer | 1-19 | ,<br>1971 |             | x     | Save         | e to file      |
| 00006E0 DC      | Flinstru | ment C            | Cluster | Audi          | A8 (         | -10.1         | 996              | ]            |              |       |       | 1.18 | ,         |             |       |              |                |
| 00006F0 00      | 0(Instru | ment C            | Cluster | Audi          | A8 (         | 11.1          | 996-             | j            |              |       |       |      |           |             | Q-Q1  | Load I       | from file      |
| 0000700 53      | 3 Instru | ment C            | Cluster | Audi          | A6 E         | 345 (         | -199             | (7)          |              |       |       |      |           |             | 8B    |              |                |
| 0000710 30      | 3 Instru | ment L            |         | Mag           | neti I       | Mare          | 1-5<br>6 C       | hado         | 0W 1         | (D    |       |      |           |             | 33P   | Read R       | IOM/Flash      |
| 0000720 43      | 3 Instru | ment C<br>ment C  | Cluster | Mag           | neti l       | Mare          | 11 - D<br>11 - S | nado<br>hado | лм 2<br>1м 3 | (Fas  | satj  |      |           |             | C241  |              | . FOU          |
| 0000730 30      | 3 Instru | ment C            | Cluster | Man           | aeti l       | Mare          | li - D           | irect        | ,,,, ,       | 0.0   |       |      |           |             | 4102  | Hes          | et ECU         |
| 0000740 32      | 3 Instru | ment C            | Cluster | Shar          | an/C         | ialax         | y up             | to y         | ear 2        | 2000  |       |      |           |             | 0222  | Virgin (E)   | eton Newl      |
| 0000750 62      | Alnstru  | ment C            | Cluster | Audi          | A4 8         | 3050          | CH F             | B41          | CRY          | PTO   | 200   | 1+   |           |             |       | Virgini (i k | accord incov)  |
| 0000760 10      | 1 Instru | ment C            | Cluster | W.            | Golf         | 4 BO          | SCH              | RB           | < .          |       |       |      |           |             |       |              |                |
| 10000770 9D     | 5 Instru | ment L            | Juster  | Audi          | A4 t<br>Roni | SUSI<br>Hau C | LH H             | iBX<br>nont  | J P          | oreal | on C  | Juon | no        |             |       | Lania [25    | 11             |
| 0000780 10      | linstru  | ment (            | Cluster | arey,<br>Audi | A4 F         |               | CHE              | R81          | BY           | PTO   | 200   | 4+   | ine.      |             |       | Login        | (1.).<br>(1.). |
| 0000790 F1      | 98 02    |                   | E 20    |               | 10           | TT            |                  | UL           |              | UL.   | 20    | 50   | 17        |             | ±.#   |              |                |
| 00007A0 F1      | 98 8E    | 4C U              | E 23    | 95            | 05           | 33            | 33               | 33           | 06           | 06    | 06    | 00   | 00        | L.#333      |       | Odometer:    |                |
| 0000780 00      | 11 10    | 10 1              | 0 00    | 57            | 41           | 55            | 5A               | 5A           | SA           | 34    | 42    | 38   | 34        | WAUZZ       | 24884 | 50000        | Change         |
| 0000700 48      | 31 32    | 34 3              | 3 33    | 33            | 58           | 59            | 59               | 59           | 59           | 59    | 59    | 59   | 59        | N124333XYYY | ***** |              | Change         |
| 0000700 59      | 59 59    | 59 5              | 9 59    | 59            | 59           | 59            | 59               | FF           | 00           | D5    | 38    | D5   | 39        |             | 8.9   |              |                |
| 00007E0 IE      | 14 FB    | UA P              | B UA    | rB<br>40      | UA           | 0.4           | 43               | 09           | 05           | OA    | 50    | 03   | 9B        |             |       |              |                |
| 0000/F0 /5      | DJ 00    | 04 0              | 0 00    | 44            | 19           | 04            | 03               | UT           | LU           | UT    | 20    | 04   | 03        | u.nb        |       | -            |                |
| •               |          |                   |         |               |              |               |                  |              |              |       |       |      |           |             |       | Skin ner     |                |
| and and         |          |                   |         |               |              |               |                  |              |              |       |       |      |           |             | -     | in onip nog  | j. responses   |

From this dialog you need to choice type of your instrument cluster / immobilizer and then you can read/write EEPROM (change odometer, read PIN code and so on). Please note that only connection via K-Line will be made (KWP1281 or KWP2000) and this doesn't depend from the configuration options.

For the most of instrument clusters is implemented automatic parsing of data from the EEPROM (odometer/immobilizer).

For instrument clusters from Magneti Mareli please refer Appendix A.

NOTE: Sometimes if you try to access the instrument cluster by selecting the wrong type, the cluster may block and reject any future diagnostic requests until it is reset from the power supply by removing the fuse or disconnecting from battery. For example this is always happened for the Bosch clusters, which will be blocked if accessed as "Instrument cluster (VDO66, VDO86, Motometer)" type.

NOTE: Please be very careful when selecting "Instrument Cluster Audi A4 BOSCH RB4 CRYPTO 2001+" and "Instrument Cluster Audi A4 BOSCH RBx" instruments. You will be able to read the EEPROM of the instrument no matter which of both types is selected,

but if you've chosen the wrong type and you try to make some changes, you can damage it. You can recognize whether the right type is selected by doing following:

- 1. Choice "Instrument Cluster Audi A4 BOSCH RBx"
- 2. Read the EEPROM
- 3. If the displayed odometer corresponds to the real value, and if the displayed login is accepted, then the type is "Instrument Cluster Audi A4 BOSCH RBx", otherwise it is "Instrument Cluster Audi A4 BOSCH RB4 CRYPTO 2001+"

Take into account that most of instrument cluster need from "Reset" after change of odometer. You can try to send diagnostic request for reset of the cluster (button "Reset ECU"). If this service is not supported you need to remove fuse of instrument cluster and to connect it again.

# VAG K+CAN COMMANDER 5.X

#### 3.5.4 Special functions with "Engine Control Unit"

Special functions with ECU can be:

- Read/Write of flash memory
- Read/Write the flash counters
- Read/Write EEPROM
- Change odometer (EDC15)
- Extracting security code/PIN
- Immobilizer Enable/Disable (EDC15/ME7x)

Functions become available after pressing of button "ECU" from special functions of main dialog:

| Engine Control Unit - Special Functions                                                                      | ×              |
|----------------------------------------------------------------------------------------------------|----------------|
| Choice ECU type: VAG-EDC15x                                                                                  | Read EEPROM    |
| VAG-EDUT5x<br>VAG-ME7.1.1/7.5/7.8 wakeup pattern 01<br>000000000_00_00_VAG-ME7.1.1/7.5/7.8 wakeup pattern 11 | Write EEPROM   |
| 00000010 00 00 Porsche 5.2/7.8 00 00                                                                         | Save to file   |
| 00000030 00 00 EDC16U34 00 00<br>00000040 00 00 EDC16CP34 00 00                                              | Load from file |
| 00000050 00 00 EDC16C4 Master 00 00                                                                          | Login 0        |
| 00000070 00 00 EDC16U1 Master 00 00                                                                          | Odometer:      |
| 00000090 00 00 EDC16U31 Slave 00 00                                                                          | U Change       |
| 00000000 00 00 MED 9.1 p0 00                                                                                 | Immo ON        |
| 000000E0 00 00 00 00 00 00 00 00 00 00 0                                                                     | Immo OFF       |
| 00000100 00 00 00 00 00 00 00 00 00 00 0                                                                     | Att O Suc O    |
| 00000120 00 00 00 00 00 00 00 00 00 00 00 00 0                                                               | Flash tool ID: |
| 00000140 00 00 00 00 00 00 00 00 00 00 00 00 0                                                               |                |
|                                                                                                    | Read           |
| 00000190 00 00 00 00 00 00 00 00 00 00 00 00 0                                                               | Read Flash     |
|                                                                                                    | Write Flash    |
|                                                                                                    | Exit           |

You need to clarify type of Engine Control Unit in the car before any actions!

Can choose ECU type – VAG- EDC15x, VAG – ME7.1.1/7.5/7.8, Porsche 5.2/7.8 BOSCH VAG-EDC15x, VAG-ME7.1.1, VAG-ME7.1, VAG-ME7.5, VAG-Cartronic ME7.8, EDC16U1, EDC16U3x/CP, etc. (Extracting security code, odometer correction, enable disable immobilizer and so on)

#### Example is : 1.9 TDI - EDC15

| Engine Control Unit - Special Functions                                   |                |
|---------------------------------------------------------------------------|----------------|
| Choice ECU type: VAG-EDC15x                                               | Read EEPROM    |
|                                                                           | Write EEPROM   |
| 00000000 F1 FF FF FF FF FF 15 31 33 38 34 2E 31 34 9B 00 CE1384.14 🔥      |                |
| 00000010 15 31 33 38 34 2E 31 34 6A 00 FF FF FF FF FF FF .1384.14j        | Save to file   |
| 00000020 FF FF FF FF FF FF FF FF FF FF FF FF FF                           | 1              |
| 00000030 FF FF 2F 2F FF FF FF FF FF FF FF FF C1 FF 6A 00//j.              | Load from file |
| 00000040 02 00 6A 00 00 00 F0 D8 00 00 00 00 00 00 8A 00j                 |                |
| 00000050 02 00 6A 00 00 04 F7 77 00 F7 77 00 84 87 FC 85jww               | Login 1698     |
| 00000060 02 00 00 00 BE BF BC B3 00 B3 00 00 00 00 B4 B5                  | Login j        |
| 00000070 00 00 B8 0B 96 07 E3 CE 01 00 FF 00 00 00 00 00                  | 12.2           |
|                                                                           | Odometer:      |
|                                                                           | 123400 Change  |
|                                                                           |                |
|                                                                           |                |
|                                                                           | Immo ON        |
|                                                                           |                |
|                                                                           | Immo OFF       |
| 00000100 59 16 44 01 01 00 01 28 01 00 00 05 90 9E FF FF Y.D              |                |
| 00000110 FF FF FF FF FF FF FF FF FF FF FF FF FF                           |                |
| 00000120 FF FF FF FF FF FF 80 CA 39 E5 B4 52 3D 96 F1 A2 069R=            |                |
| 00000130 F1 41 55 5A 36 5A 30 43 30 30 39 37 33 36 35 D5 .AUZ6Z0C0097365. | Head Hash      |
|                                                                           | was made       |
|                                                                           | Write Hash     |
| Done.                                                                     | Exit           |
|                                                                           |                |

HINTS when reading/writing flash memories of ECUs (or change flash counters):

1. In case of EDC15 best is to remove fuse 11 to prevent disturbing of communication from instrument cluster

2. In case of ME7.x or ECUs from Porsche you can read flash memory like reading of EEPROM just difference is the need to be removed checkbox about automatic detection of EEPROM and put corresponding start address and length.

3. When flashing the device please always read and save first the original flash!

4. When using EDC16 please notice that the flash which was read is saved automatically in the "Flash" subfolder and can be used in case of any failure to restore the flash.

ATTENTION: FILE IS CRYPTED!!! Don't use it directly to write it! In case of failure during the flashing the device should enter into a boot-loader mode which will allow to flash the device (but not to read it). The flash can be then restored with the "Custom Read/Write" function.

5. Please stop all screen savers/power saving options and unused application during the flashing! Please do not do anything else while flashing.

6. Please take into account that the reading/writing of the flash will take a long time (especially when CAN connection is used) – as result the battery may become flat.

#### 3.5.5 Special function "Kessy adaptation"

Window "Kessy adaptation" can be used for adaptation of brand new kessy unit to the car. This adaptation can be by CAN TP2.0, K-KWP2000 and also can be used with Porsche Cayenne. To perform this adaptation you need to know security access code of the old immobilizer of the car (WFS Security access code) and also Component Security code of your new kessy unit.

| Kessy Adaptation       |                                                                                              | × |
|------------------------|----------------------------------------------------------------------------------------------|---|
| 4E0905852D 1834 Get ID | CS acc. code WFS acc. code<br>4342 7068 Adaptation Coding<br>4328 C 20 bit<br>• 12 bit Write |   |

#### 3.5.6 Special function "MMI-TV activation"

Using this special function you can change speed limit of MMI compatible vehicles to change speed where TV becomes OFF. Covered vehicles are:

- Audi A3/S3
- Audi A6/S6 (MMI up to July 2006)
- Audi Allroad (MMI up to July 2006)
- Audi A8/S8 (MMI up to July 2006)
- Audi Allroad (MMI up to July 2006)
- Audi A6/S6 (MMI starting from August 2006)
- Audi Allroad (MMI starting from August 2006)
- Audi A8/S8 (MMI starting from August 2006)
- Audi Allroad (MMI starting from August 2006)

| TV Activation |             | ×      |
|---------------|-------------|--------|
| Speed Limit:  | ) km/h      | OK     |
| Edition 1     | O Edition 2 | Cancel |

Use following rule when enabling TV.

- if car is before 2007 try with edition 1. In case of not success wait with ignition ON above 30 minutes and then try with edition 2.
- If car is after 2007 better is to try at first wih eddition 2.

#### 3.5.7 Special function "Custom memory access Download/Upload/ReadMemory"

The "Custom memory access Download/Upload/ReadMemory" functionality is available from the "Special functions" list, but also it is available in the standard diagnostic dialog. The functionality is the same on both places with that difference, that in the standard diagnostic dialog the user should open the diagnostic connection, perform security access, enter into diagnostic session prior starting the custom read/write. When this functionality is opened from the "Special functions" list, these actions are automated and performed from the "VAG K+CAN Commander".

Using this application you can read/program memory in some electronic control unit. Requests send from this application can be related for the currently running session of for some of electronic control units from the dialog.

You can use this application with many different purposes – investigations, read/program flash memories (for example you can program by this dialog internal flash memory of EDC16).

In the example bellow we read part of the flash of EDC16CP

#### Document number 2/20071127 Date: 14-March-2008

| ustom memory o                 | lownload            | l/upload           | I                  |                           |                |           |          |           |          |           |                               | 2                 |
|--------------------------------|---------------------|--------------------|--------------------|---------------------------|----------------|-----------|----------|-----------|----------|-----------|-------------------------------|-------------------|
| Choice ECU type:               | EDC16               | CP/EDC1            | 6CP34              |                           |                |           |          | -         |          |           |                               |                   |
|                                |                     |                    |                    |                           |                |           |          |           |          |           |                               | Kead              |
|                                | JO OO A<br>30 33 3  | 8 00 81<br>7 33 3' | ) B1 3)<br>7 32 3, | 0 00 .<br>1 32 :          | 14 OO<br>33 34 | 00<br>32  | 00<br>36 | 40<br>43  | 40<br>50 | 00<br>39  | 00000000.<br>1037372123426CP9 | Write             |
| 00000020 42                    | 46 00 0             | 3 00 0.            | L 01 0             | всо                       | 26 08          | 4A        | 30       | 00        | 01       | 01        | BF&.JO                        | Save to file      |
| 00000030 00 0<br>00000040 CA 3 | JO OO O<br>FE AF F  | 4 00 04<br>E 00 03 | 4 00 0<br>3 FE 7:  | 0 00 .<br>3 00 .          | 17 FF<br>17 FF | FF<br>74  | FA<br>00 | DE<br>00  | CA<br>01 | FE<br>08  | t                             | Load from file    |
| 00000050 00 0                  | 01 01 0             | 8 31 0             | 0 01 0.            | 1 00                      | 00 00          | 04        | 00       | 41        | 01       | 00        | A                             | Load from file    |
| 000000000 00 0                 | 41 49 5<br>30 00 0  | 3 FA DI<br>0 00 01 | 5 CA F1<br>0 01 0: | 5 CA .<br>B 00 I          | FE AF<br>01 01 | FE<br>08  | 00<br>32 | 00        | 00<br>01 | 00<br>01  | .A152                         | Connection        |
|                                | 00 00 0             | 4 00 10            | 15 4               | 00 0                      | 1C 19          | 2B        | FA       | DE        | CA       | FE        |                               | St. Address 40000 |
| 00000090 CA                    | rr ar r<br>01 01 0  | E 00 00<br>8 1A 7: | 2 OF 2.            | 4 FF :                    | UU UU<br>FF FF | 00<br>FF  | 00<br>FF | 00<br>FF  | 01<br>FF | U8<br>FF  | r.\$                          | Len, of reg. f0   |
| 000000B0 FF 1                  | FF FF F             | F FF FI            | F FF F             | F FF :<br>F FF :          | FF FF<br>FF FF | FF<br>FF  | FF<br>FF | FF        | FF<br>FF | FF<br>FF  |                               | Tabel size 100    |
| 000000000 FF 1                 | FF FF F             | F FF F             | F FF F             | F FF :                    | FF FF          | FF        | FF       | FF        | FF       | FF        |                               |                   |
| 000000E0 FF 1                  | र रार रा<br>म ना ना | यि यय व<br>यि यय य | त्म सम स<br>जन्म न | े <b>स्  न</b><br>न्यू  न | नन नन<br>नन नन | त्र<br>चन | TT<br>TT | त्र<br>नन | FF<br>FF | त्र<br>नन |                               | Step 0            |
|                                |                     |                    | r rr r.            | r rr .                    | rr rr          |           |          | I I       |          |           |                               | Encryption        |
|                                |                     |                    |                    |                           |                |           |          |           |          |           |                               |                   |
|                                |                     |                    |                    |                           |                |           |          |           |          |           |                               | Ownload/Upload    |
|                                |                     |                    |                    |                           |                |           |          |           |          |           |                               | ◯ Read/Write mem  |
|                                |                     |                    |                    |                           |                |           |          |           |          |           |                               | Diag session      |
|                                |                     |                    |                    |                           |                |           |          |           |          |           |                               | Session 86        |
|                                |                     |                    |                    |                           |                |           |          |           |          |           |                               |                   |
| Reading (100%)                 |                     |                    |                    |                           |                |           |          |           |          |           |                               | Exit              |

In this dialog is needed to clarify the diagnostic session which you want to be entered before start of read/program memory.

In the example above it is used session "86".

If you want to save currently running diagnostic session simply enter session "0".

#### 3.5.8 Special functions with "Airbag"

This special function is dedicated to clear the crash data of the airbag module. For some airbag models it is required also to clear the stored trouble codes. Unfortunatelly for them the "Clear DTC" diagnostic request is not able to do this, so it is need to read and write directly into the EEPROM.

| Airbag                                                     | 2                |
|------------------------------------------------------------|------------------|
| Choice ECU type: AUDI_BOSCH_1997_2000 AUDI_BOSCH_2001_2003 | Read EEPROM      |
|                                                            | Save to file     |
|                                                            |                  |
|                                                            | Eodd nonn nie    |
|                                                            | Clear crash data |
| 00000040 00 00 00 00 00 00 00 00 00 00 0                   |                  |
| 00000050 00 00 00 00 00 00 00 00 00 00 0                   |                  |
| 00000060 00 00 00 00 00 00 00 00 00 00 0                   |                  |
| 00000070 00 00 00 00 00 00 00 00 00 00 0                   |                  |
| 00000080 00 00 00 00 00 00 00 00 00 00 0                   |                  |
| 00000090 00 00 00 00 00 00 00 00 00 00 0                   |                  |
| 000000A0 00 00 00 00 00 00 00 00 00 00 0                   |                  |
| 000000B0 00 00 00 00 00 00 00 00 00 00 0                   |                  |
| 00000000 00 00 00 00 00 00 00 00 00 00                     |                  |
| 000000D0 00 00 00 00 00 00 00 00 00 00 0                   |                  |
| OCOCOCEO OO OO OO OO OO OO OO OO OO OO OO OO O             |                  |
| 000000F0 00 00 00 00 00 00 00 00 00 00 0                   |                  |
| 00000100 00 00 00 00 00 00 00 00 00 00 0                   |                  |
| 00000110 00 00 00 00 00 00 00 00 00 00 0                   |                  |
| 00000120 00 00 00 00 00 00 00 00 00 00 00 00 0             |                  |
| 00000130 00 00 00 00 00 00 00 00 00 00 00 00 0             |                  |
| 00000140 00 00 00 00 00 00 00 00 00 00 00 00 0             |                  |
| 00000150 00 00 00 00 00 00 00 00 00 00 00 00 0             |                  |
| 00000160 00 00 00 00 00 00 00 00 00 00 00 00 0             |                  |
| 00000170 00 00 00 00 00 00 00 00 00 00 00 00 0             |                  |
| 00000180 00 00 00 00 00 00 00 00 00 00 00 00 0             |                  |
| 00000190 00 00 00 00 00 00 00 00 00 00 00 00 0             |                  |
| 000001A0 00 00 00 00 00 00 00 00 00 00 00 00 0             | ····             |
|                                                            |                  |
|                                                            | Exit             |

For some airbag models the DTCs in the EEPROM are automatically erased, but some models the user has to do this by hand.

Covered units:

1C0 909 605 C, 8L0 959 655 A, 1J0 909 609, 6Q0 909 605 C,6Q0 909 605 A, 6Q0 909 605 B, 3B0 959 655 B, 1C0 909 605 F, 1C0 909 605 H, 1J0 909 607, 1J0 909 603, 4B0 959 655 C, 4B0 959 655 J,

4D0 959 655 C, 8L0 959 655 F,8A0 959 655 C, 8A0 959 655 K, 8A0 959 655 K, 4D0 959 655 H, 8D0 959 655 C, 8D0 959 655 L

#### 3.5.9 Special function "Key learning"

In this dialog box you have to enter security access code of immobilizer extracted by some of special functions described above. Also need to clarify number of keys which will be learned.

| Key learning           |                                                                                                    | × |
|------------------------|----------------------------------------------------------------------------------------------------|---|
| Vehicle model:         | Audi A8 - 1999 (external immobilizer box KW1281)                                                     |   |
| Name Iran an unit      | Audi A8 - 1999 (external immobilizer box KW1281)                                                     |   |
| New Key count:         | Audi A27A37Ab7Alfroad 1997- (k-line diagnosis KW1281)<br>Audi A4 1997-2002 (k-line diagnosis KW1281) |   |
| Login/Security code:   | Audi A4 2002- (k-line diagnosis KW2000)<br>Audi A8 1999-2002 (k-line diagnosis KW1281)               |   |
| If your car is with wh | Audi A3/A8 (CAN)<br>Audi A6/Q7/Allroard (CAN)                                                        | - |
| instrument/immobiliz   | Seat Altea (CAN)                                                                                     |   |
|                        |                                                                                                    |   |
|                        |                                                                                                    |   |
|                        |                                                                                                    |   |
|                        |                                                                                                    |   |
|                        |                                                                                                    |   |
|                        |                                                                                                    |   |
|                        |                                                                                                    |   |
|                        |                                                                                                    |   |
|                        |                                                                                                    |   |
|                        |                                                                                                    |   |
|                        |                                                                                                    |   |
|                        |                                                                                                    |   |
|                        |                                                                                                    | - |
| ,                      |                                                                                                    |   |

General Key learning procedure:

- 1. Enter security access code and number of keys
- 2. Turn ignition ON (new or existing key)
- 3. Press button learn
- 4. Wait until is displayed adaptation finished
- 5. Remove key and turn ignition of with all remaining keys

Note: some of new cars needed to remains with ignition ON five minutes before starting of key learning procedure (Skoda Fabia 2006+, Skoda Roomster 2006+, Scoda Superb 2007+, VW Polo 2006+, Seat Ibiza 2006+)

NOTE: In every case if there some special requirements you will be notified in process of learning. For example for some models it is possible to learn key, which is NOT purchased from a dealer, and a question is asked to the customer for it. Also for some model you can learn a key, and all previously learned keys will remain active, and you will be notified too.

#### 3.5.10 Special function "Dump Tool"

Using this application you can calculate security access codes, change odometer and s.o. This application need from EEPROM dump from corresponding unit. After the dump is load some modification will be made and you need to store the dump as new file, which you can program into the device.

|           | н.       |          |          |          |           |    |          |    |           |          |          |     |          |           |          |          |                                       |                      |
|-----------|----------|----------|----------|----------|-----------|----|----------|----|-----------|----------|----------|-----|----------|-----------|----------|----------|---------------------------------------|----------------------|
| 00000000  | BT.      | 80       | 01       | 00       | 00        | 00 | ZE       | 00 | 00        | 00       | 00       | 04  | 29       | 01        | 00       | 00       |                                       | Load dump            |
| 0000010   | 00       | 00       | 00       | 00       | AB        | AA | DI       | 31 | 37        | 34       | 34       | UZ  | 30       | 30        | 30       | 31       |                                       | Save dump            |
| 0000020   | 88       | 30       | 36       | ZE       | 31        | 32 | ZE       | 30 | 34        | 64       | 31       | 32  | 88       | 30        | 36       | ZE       | .06.12.04d12.06.                      | Save dump            |
| 0000030   | 31       | 32       | ZE       | 30       | 34        | UI | 00       | 00 | UI        | 00       | 00       | UI  | FF       | UI        | 00       | UI       | 12.04                                 | Swap bytes L/H       |
| 0000040   | 00       | 11       | 10       | 53       | 33        | 44 | 30       | 39 | 30        | 39       | 31       | 33  | 35       | 4E        | 20       | D7       |                                       |                      |
| 0000050   | 35       | 57       | 48       | 34       | 37        | 30 | 32       | 31 | DA        | 56       | 42       | 52  | 42       | 34        | 78       | DA       | SWK47021.VBRB4x.                      |                      |
| 0000060   | 55       | 44       | 54       | 44       | 54        | 18 | DA       | 56 | 44        | 54       | 44       | 34  | 78       | 05        | 04       | UU       | VBRB4X.VBRB4X                         | Login 2944 Show keys |
|           | 00       | rr<br>ol | UI       | rr<br>FF | rr<br>FF  | FF | rr<br>ol | UL | r r<br>FF | rr<br>FF | rr<br>FF | rr  | UI       | rr<br>FF  | rr<br>FF | FF       |                                       |                      |
|           | rr<br>ol | UI       | rr<br>FF | rr<br>FF | r r<br>FF | rr | UI       | FF | r r<br>FF | FF       | rr<br>ol | UI  | rr<br>FF | r r<br>FF | rr<br>FF | rr<br>ol |                                       | Immo number          |
| 0000090   | 01       | TT       | rr<br>rc | 11       | rr<br>Fð  | 22 | rr<br>ra | 20 | гг        | 21       | 22       | 11  | 21       | 20        | 11       | 20       | 1001222001201040                      | VwZ3Z0D1291848 Set   |
| DACOOD    | 00       | 00       | 00       | 57       | DO.       | 33 | AC       | 00 | 44        | 00       | 54       | 0.4 | 5L       | 00        | 54       | 04       | .}002320D1291040                      |                      |
|           | 01       | 00       | 00       | 00       | 00        | 00 | 00       | 00 | 01        | 00       | 00       | 04  | 01       | 00        | 00       | 04       |                                       | VIN                  |
| 0000000   | 01       | 00       | 00       | 00       | 01        | 00 | 00       | 00 | DE        | 81       | DU<br>ВЛ | E0  | 201      | 00<br>B2  | F0       | 80       |                                       | WW7777777758003909   |
| 000000000 | B3       | FO       | 07       | C1       | FO        | 86 | 78       | 13 | FO        | 78       | 73       | FO  | 20       | 31        | 00       | 0.9      | · · · · · · · · · · · · · · · · · · · |                      |
| 0000010   | 00       | 00       | 84       | 32       | 10        | 32 | 06       | 13 | FI        | 12       | CE       | 28  | 48       | 51        | 00       | AC       | 2 2 (H0 I                             |                      |
| 0000010   | 11       | 6F       | 71       | BB       | 19        | 78 | 01       | 00 | 78        | 71       | 01       | 00  | C1       | 39        | 87       | 04       | ng v (z 9                             |                      |
| 0000100   | -1-      | OF.      | . +      | 20       | +2        | 10 | OT       | 00 | ΥD        | 'n       | OT       | 00  | OT       |           | • *      | 04       |                                       |                      |

# 4 VAG K+CAN CHECK

The "VAG K+CAN Check" is a tool which performs self-diagnostic of the USB dongle and interface.

| ۷ | 116 VAG K+CAN hardware check          |
|---|---------------------------------------|
|   | Dongle check                          |
|   | Detect                                |
|   | Dump file: Generate dump              |
| : | Interface check                       |
|   | Detect Interfaces Include K-Line test |
| l | Dump file: Generate dump              |
|   |                                       |
|   |                                       |

It has two sections:

- Dongle check performs self-diagnostic of the USB dongle
- Interface check performs self-diagnostic of the USB interface

Pressing the "Detect" button from the dongle section performs detection whether the dongle is successfully read.

NOTE: This will not read the check the dongle data for inconsistency!

If you specify dump file in the "dongle section" and press the "Generate dump" then all dongle data will be read, and this file can be examined from the producer. This file should be send to the interface producer if there are problems with the interface, e.g. interface is not recognized, K-Line is not working or if requested from the producer.

# NOTE: If you get error message "0x10001" while running the "VAG K+CAN Commander" please send the dongle dump to "support@abritus72.com"

In the "Interface section" there is a possibility to perform detection of the interface – pressing the "Detect Interface" button checks for interface availability, firmware version and interface ID. You are able to perform also test of the K-Line, but this requires that the interface is connected to the OBDII since the K-Line requires 12V.

Also results from detection of the interface and K-Line test can be saved into file if "Dump file" field is entered and "Generate dump" button is pressed. This dump file should be send to the producer if there are problems with the interface recognition.

# 5 VAG K+CAN UPDATE REQUEST

The "VAG K+CAN Update Request" tool is dedicated to inform you which is the latest version which is released from the customer, and to allow you to request from him a compilation for your interface. The "VAG K+CAN Update Request" can be used also if you have problems when running the "VAG K+CAN Commander" as described in the "Troubleshooting" section.

| YIIG VAG K+CAN update request                               | ×                    |
|-------------------------------------------------------------|----------------------|
| Last SW released from Abritus72:<br>VAG K+CAN commander 4.1 | ×                    |
| Request data                                                | Check latest version |
| Contact person: Peter Adams                                 | ×                    |
| e-mail: peter.adams@yahoo.com Interface ID: 80D9 *          | *<br>Request         |
|                                                             | Exit                 |

Pressing "Check latest version" will connect through the internet to the producer homepage and will return you which is the latest released version.

If you want to receive this latest software, or if you have some problems as described in the "Troubleshooting" section, you should enter the "Request fields" and pressing the "Request" button.

NOTE: This requires that the dongle and the interface are connected to the PC. After the request is made a text file named "SW\_Update\_Req\_xxxx.bin" is create, where "xxxx" is the number of your interface (2 or 4 digits). After the file is generated you will be prompted to send this file to the producer automatically. If don't choice to send it you will need to send it manually by e-mail to <u>update@abritus72.com</u>.

# 6 **TROUBLESHOOTING**

Below you can find a list of typical problems and how to solve them:

**Problem:** When starting the "VAG K+CAN Commander" on the splash screen "Interface NOT found" is displayed

#### Solution:

- Please be sure that the USB interface drivers are installed properly. You can look at the device manager, the USB interface should appear as "USB Serial Port (COMxx)" where "xx" is the number of the port
- If the interface is recognized OK, then please try to unplug and plug it again into the USB slot and restart the "VAG K+CAN Commander".
- If the problem is still present, you can try to set the used port manually as follows:
  - Start the "VAG K+CAN Commander"
  - Press the "Options" button
  - Uncheck the "Autodetect" check-box and enter the number of the port from the device manager.
  - o The changes will take effect after restart of the "VAG K+CAN Commander"

NOTE: Please take into account that the used port will change when inserting the USB interface into different USB slots, so the setting the port manually should be repeat in this case.

- If the problem is still present, please run the "VAG K+CAN Check" and try to auto-detect the interface and generate a dump from the interface. Report for the problem to Abritus72 Ltd. with the included interface dump file.

**Problem:** When starting the "VAG K+CAN Commander" on the splash screen neither "Interface found" or "Interface NOT found" is displayed Solution:

- Please try to unplug and
  - Please try to unplug and plug the dongle and the USB interface again into the USB slot and restart the "VAG K+CAN Commander".
  - If the problem is still present, please run the "VAG K+CAN Update Request" and request an update of your software. Please be sure that the version of the "VAG K+CAN Update Request" is at least 1.1 (displayed in the title bar when "VAG K+CAN Update Request" is started). Please specify in your mail what kind of problem you have when running the "VAG K+CAN Commander".

**Problem:** When starting the "VAG K+CAN Commander" a message "Error code: 0x10001. Please contact 'support@abritus72.com' with the Error code in the subject" **Solution:** 

 Please run the "VAG K+CAN Update Request" and request an update of your software. Please be sure that the version of the "VAG K+CAN Update Request" is at least 1.1 (displayed in the title bar when "VAG K+CAN Update Request" is started). Please specify in your mail what kind of problem you have when running the "VAG K+CAN Commander".

**Problem:** When starting the "VAG K+CAN Commander" on the splash screen "**Interface found**" is displayed, but is not possible to connect to device (especially through K-Line) **Solution:** 

Make sure that if you run the "VAG K+CAN Commander" from a shortcut the "working folder" is set to the folder where the "VAG K+CAN Commander" executable is placed.

**Problem:** The device connects sometimes to the device under K-Line, and sometimes not. **Solution:** 

Try to increase/decrease the "Wakeup echo delay" timing parameter.

Problem: The connection with the device under K-Line is unstable.

#### Solution:

Try to increase/decrease the "Inter byte time", "Time between messages" and "Communication echo delay" parameters.

# 7 APPENDIX

#### 7.1 Programming instrument clusters from Magneti Marelli (K-line diagnostic link)

#### 7.1.1 Instrument cluster from Audi A3, Audi A6:

- Access this types of instruments using "Magneti Marelli direct"
- EEPROM is mapped as far as we know from address 0x3800 to address 0x3FFF (length 0x800 2048 bytes). But on some software version this may vary so we always read the whole memory area. For recognition where is mapped EEPROM can be number of immobilizer and VIN (AUZ... and WAUZ).

In order to extract the PIN and change the odometer please use the checksum calculator. The checksum calculator displays the login and the odometer, or you can extract the login by yourself:

1. In the EEPROM search for the Immobilizer number (AUZ..., WAUZ...). If the immobilizer number is found, then the login is the two bytes preceeding the immobilizer number.

. . . . . . . . . . . . . . . . . . . . . . . . . . . . . . . . ...... 00 00 FF FF FF FF FF 00 x..... 00003B40 78 90 FF FF FF FF FF FF 00003B50 00 FF FF FF FF FF FF FF 00 01 04 0D 2B 41 55 5A ....+AUZ 1E 3B 5A 79 5Z0AXXXXXXX..;Zy 00003B60 35 5A 30 41 58 58 58 58 58 58 58 11 00003B70 96 B6 00 FF FF 42 20 93 9D 43 7F FF 30 42 DE B5 .....B ..C..OB.. 00003B80 57 42 20 E8 31 FF FF FF FF FF FF FF FF FF FF FF WB .1..... 00003B90 FF FF FF FF FF 04 0D 2B 41 55 5A 35 5A 30 41 58 ....+AUZ5Z0AX 00003BA0|58 58 58 58 58 58 11 1E 3B 5A 79 96 B6 00 FF FF|XXXXXX..;Zy..... 00003BB0|42 20 93 9D 43 7F FF 30 42 DE B5 57 42 20 E8 31|B ..C..OB..WB .1 | . . . . . . . . . . . . 00003BD0|04 0D 2B 41 55 5A 35 5A 30 41 58 58 58 58 58 58|..+AUZ5Z0AXXXXX 00003BE0 58 <u>11</u> 1E 3B 5A 79 96 B6 00 FF FF 42 20 93 9D 43 X..;Zy....B ..C

E.g. on the picture above the immobilizer number is AUZ5Z0AXXXXXX and the login is "0D2B" in hexadecimal or 3371 in decimal

2. If the immobilizer number is not present, then the login is found somewhere in the region 0x0070-0x009F in the EEPROM. Starting from 0x0070 in the EEPROM (i.e. 0x3870 in the memory area) there should be a long sequence of 0xFF (e.g. about 7-8 bytes of 0xFF). The first two bytes which are not 0xFF should be the login.

<u>.</u>..... . . . . . . . . . . . . . . . . 00003820 FF FF FF FF FF FF FF FF EA 00 01 18 1F CC FF FF . . . . . . . . . . . . . . . . 00003830 FF EA D6 01 FD C1 1E FF FF FF 1E FF FF FF 1E FF . . . . . . . . . . . . . . . . 00003840 FF FF 06 06 F9 FF FF FF 10 00 47 45 36 35 54 54 ....GE65TT 00003850 31 30 30 30 31 10 FF FF FF FF FF FF FF FF FF 23 10001....# 00003860 07 23 03 02 00 00 1E 00 32 20 00 00 02 00 32 FF .#....2 ....2. 00003870 **FF FF** FF FF FF FF FF FF FF FF FF FF FF FF FF FF . . . . . . . . . . . . . . . . 00003880 FF (04) 7F)00 01 FF FF 0F 14 FΒ 00 00 02 00 FF FF . . . . . . . . . . . . . . . . 00003890 FF FF FF FF 03 6D FF FF FF FF FE 63 1B FF FE 63 ....m....c...c 000038A0 1B FF FE 63 1B FF FE 63 1B FF FE 63 1B FF FE 63 ...c...c...c

E.g. on the picture above starting from address 0x0080 of the EEPROM there are 17 bytes with 0xFF, then follows the login which is 0x047F in hexadecimal or 1151 in decimal.

The odometer is changed as follows:

- 1. The "Instrument Cluster Mangeti Mareli Direct" should be selected as cluster type and press "Read" button -> whole memory area is read.
- 2. Store the memory area to file, then extract the EEPROM area from 0x3800 to 0x3FFF and save it to another file.
- 3. Open the EEPROM file with the checksum calculator (the dongle for the interface should be also inserted), set the mileage and store back the EEPROM file
- 4. Put the EEPROM data back into the file with the whole memory area.
- 5. Open the file with the so changed memory area into the commander and press the "Write" button -> you will be asked for EEPROM start address and length in order to write only the EEPROM. Default values are 0x3800 and 0x800, so simple press OK.

#### 7.1.2 Instrument cluster from Audi TT-K

- First try to access the instrument as "Magnet Marelli direct" (especially for year 2000+) and if succeeded proceed as described above
- If not succeeded select type "Magneti Marelli Shadow 3 (TT)" and read EEPROM. Currently for the software versions we know the login can be located as described above, and the odometer starts from address 0xAA to address 0x1C8 (marked on the picture below).

00000000000 1D 00 17 00 0A 00 0A 00 0B 00 0B 00 0C 00 OD FF FF OE FF FF FF FF FF FF FF 00000010 00 FF FF FF FF FF FF FF FF FF FF FF 03 00 00000020 FF FF ΕA -00 78 2B FF FF 9B FF F9 FF 00000030|FF FF FF FF ED FF FF FF 1E FF 1E FF 00000040 | 1E FF 39 69 C6 96 58 -58 58 58 58 58 58 58 FF FF 00000050 06 FF FF FF FF 10 00 58 58 58 58 58 58 58 58 58 FF FF FF FF FF FF 00000060 58 58 FF FF FF FF FF FF FF 00000070 09 FF FF FF FF FF FF FF FF FF FF FF FF FF FF FF 00000080 FF FF FF FF FF FF FF FF FF FF FF FF FF FF FF FF FF EΒ 04 OF 00 FF FF FF FF FF FF FF FF 00000090 FF 1D 00 FF FF FF FF FF FF 03 6B FF FF FF 0000000A0 FFFΕ FF000000B0 35 17 BFFE 37 BF FE 37 FΕ FF FF BFFF FΕ 37 BF000000000 FFFΕ 37 BFFF FΕ 37 BFFF FΕ 37 BFFF FE 37 BF 000000D0 FF FΕ 37 ΒF FF FΕ 37 BFFF FΕ 37 BF $\mathbf{FF}$ FΕ BF37 FF FΕ 37 FF 000000E0 37 BFFF FΕ BFFΕ 37 BFFF FΕ 37 BF000000F0 FF FΕ 37 BFFΕ 37 BFFΕ 37 ΒF BFFF FF FF FE 37 BF 00000100 FF FΕ 37 BFFF FΕ 37 BFFF FE 37 FΕ FF 37 BFFF 37 BFFE 37 BFFE 37 BF00000110 FE FF FF FF FE 37 BF00000120 FF FΕ 37 BFFF FE 37 BFFE 37 BFFE BF FF  $\mathbf{FF}$ 00000130 FF FΕ -37 BFFF FΕ 37 BFFF FΕ 37 BF00 01 C8 40 00 01 CA E8 00 C8 40 00 01 C8 40 00 00000140 0101 C8 40 00 00 C8 C8 01 01 C8 40 0140 00 0140 00 00000150 C8 40 00 00000160 01 C8 40 00 01 C8 40 00 01 C8 40 00 01 C8 40 00000170 00 01 C8 40 00 01 C8 40 00 01 C8 40 00 01 C8 40 00000180 01 C8 40 00 01 C8 40 00 01 C8 40 00 01 C8 40 01 C8 01 C8 40 00 01 C8 00000190 00 40 00 40 00 01 C8 40 01 C8 01 C8 00 01 C8 40 000001A0 00 40 00 40 00 01 C8 40 00 01 C8 40 00 01 C8 00 01 C8 000001B0 40 40 00 01C840 00 01C8 40 00 01 C8 40 00 01C8 000001C0 40 FF OD. 85 FF FF FF FF FF FF 000001D0 | FF FF FF FF FF FF FF FF FF FF FF 000001E0|FF FF FF FF FF FF FF FF FF FF FF FF FF FF FF FF

The odometer consist of two blocks - 0x90 bytes the inverted odometer, followed by 0x90 bytes the real odometer. For this type of instrument software we recognize the odometer and login automatically and it is possible to change the odometer directly from the "Change" button.

#### 7.1.3 VW Passat - usually this Instruments are before year 1998

- First try to access the instrument as "Magnet Marelli direct" (especially for year 2000+) and if succeeded proceed as described above
- If not succeeded select type "Magneti Mareli Shadow 2 (Passat)" and read EEPROM. The login is displayed; odometer is displayed as "0", but can be changed. When the "Change odometer" button is pressed a dialog appears, where the current and the new odometer values should be entered.

#### 7.1.4 VW Beatle

- First try to access the instrument as "Magnet Marelli direct" (especially for year 2000+) and if succeeded proceed as described above
- If not succeeded select type "Magneti Mareli Shadow 1" and read EEPROM. The login is not displayed. The odometer is displayed as "0", but can be changed. When the "Change odometer" button is pressed a dialog appears, where the current and the new odometer values should be entered.

# 7.2 Porsche Cayenne/VW Touareg gasoline engines – ECU wakeup fuses

# Porsche Caynne – fusebox

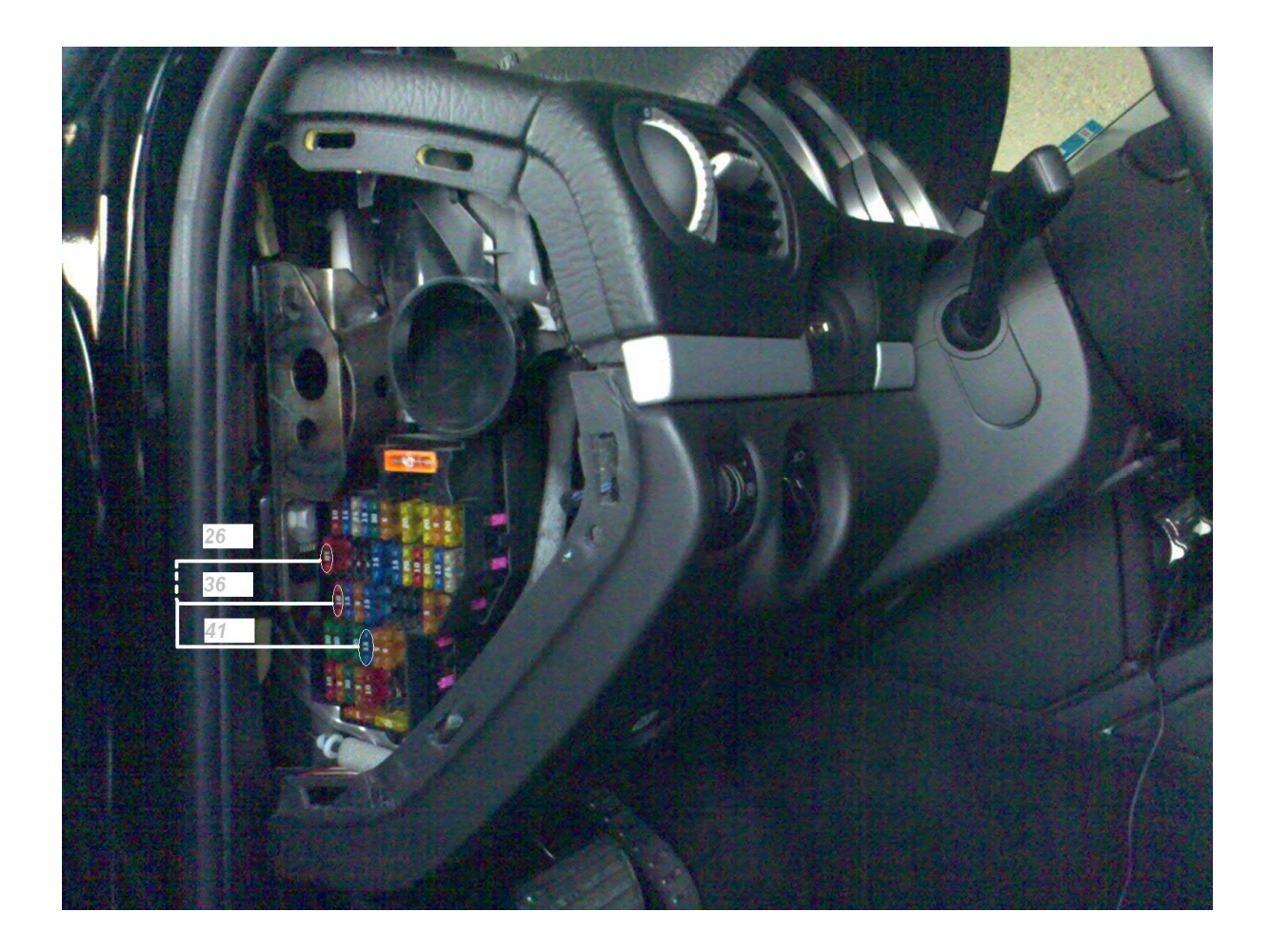

# 7.3 Audi A8 fusebox (passenger side – wakeup ECU):

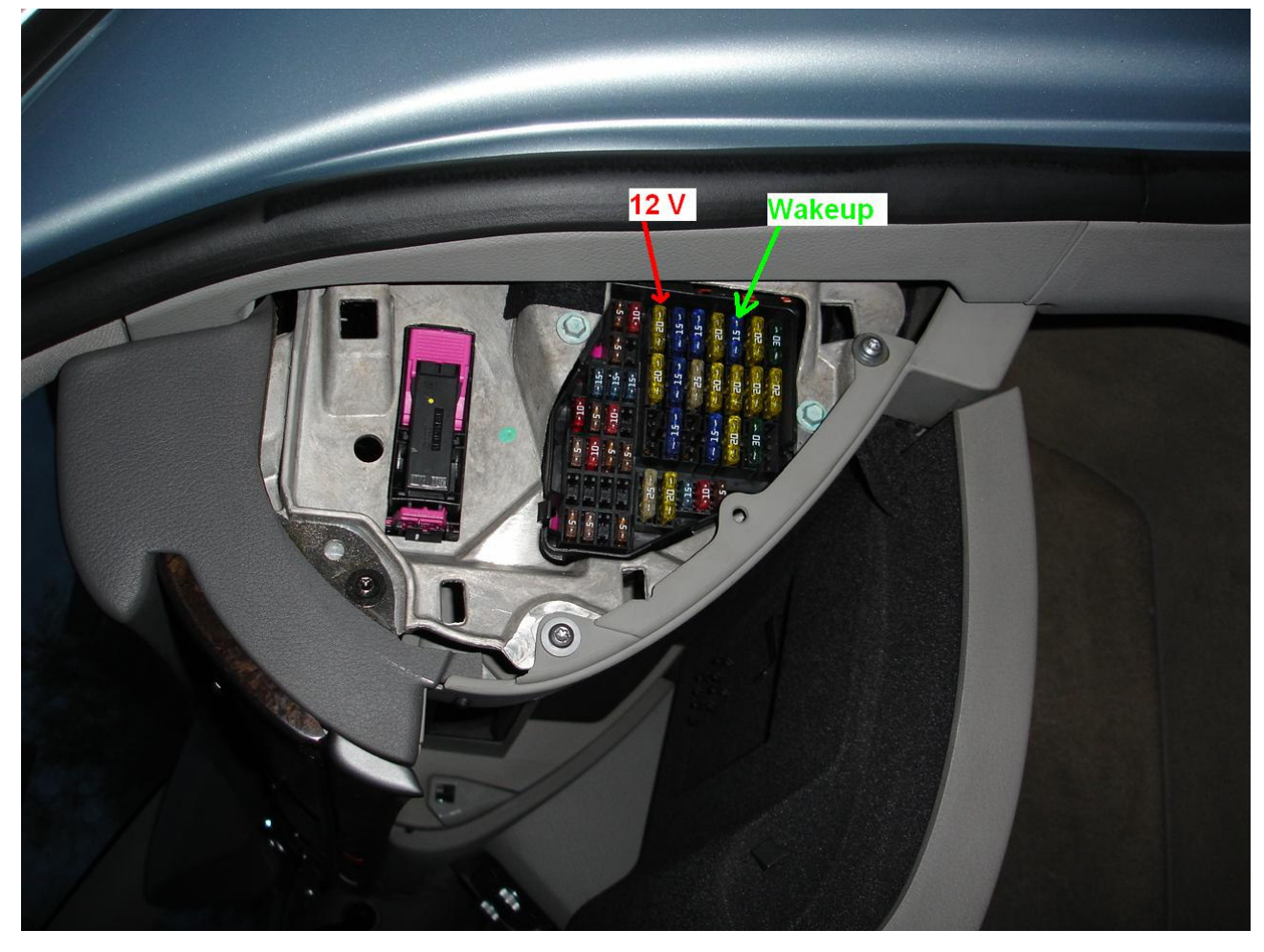